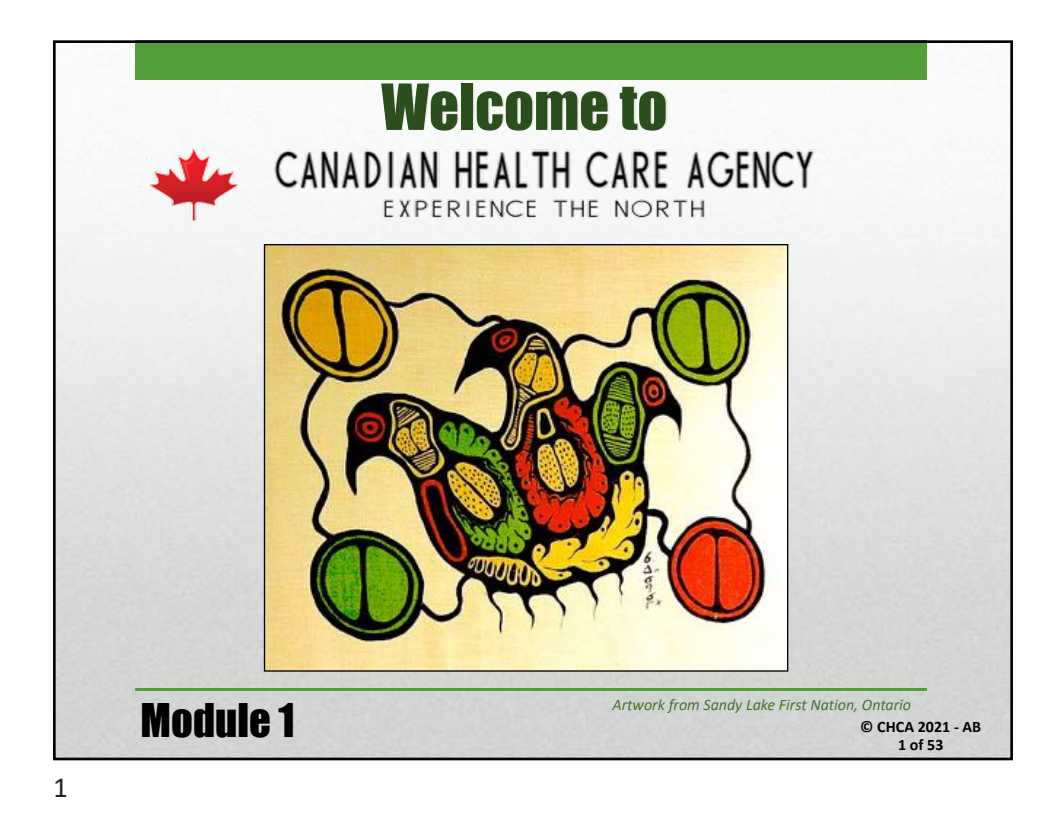

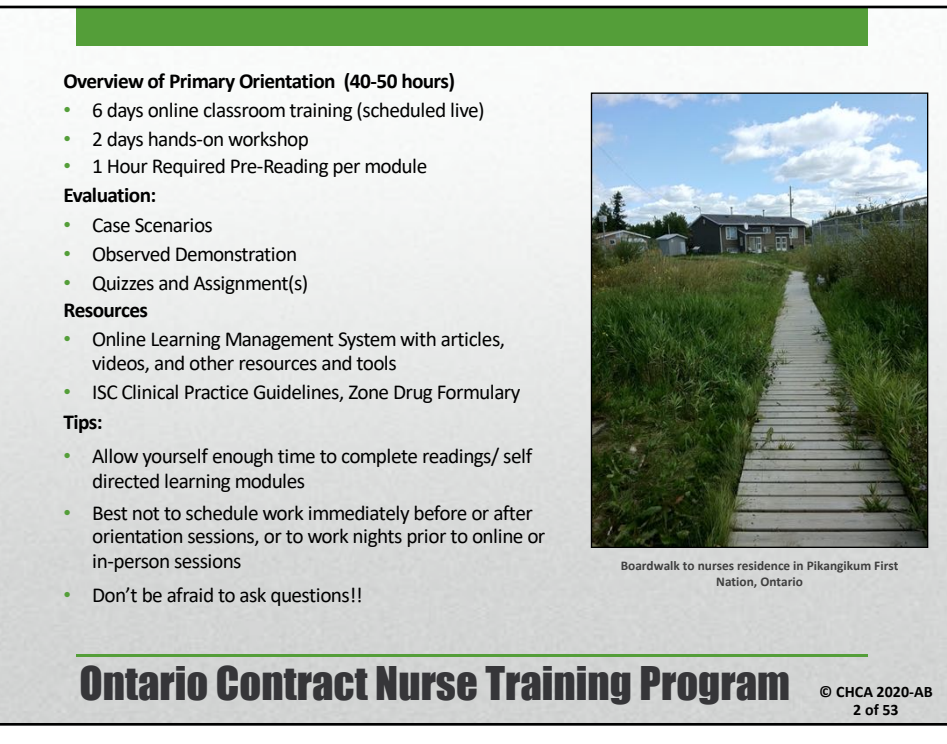

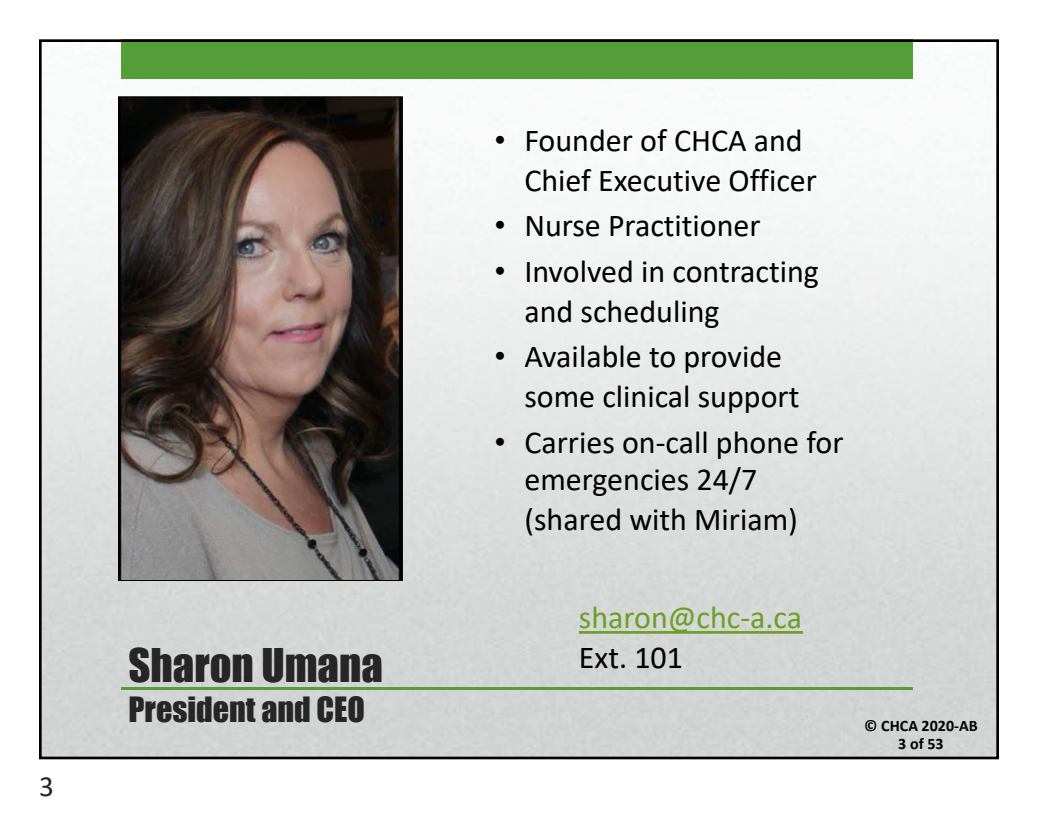

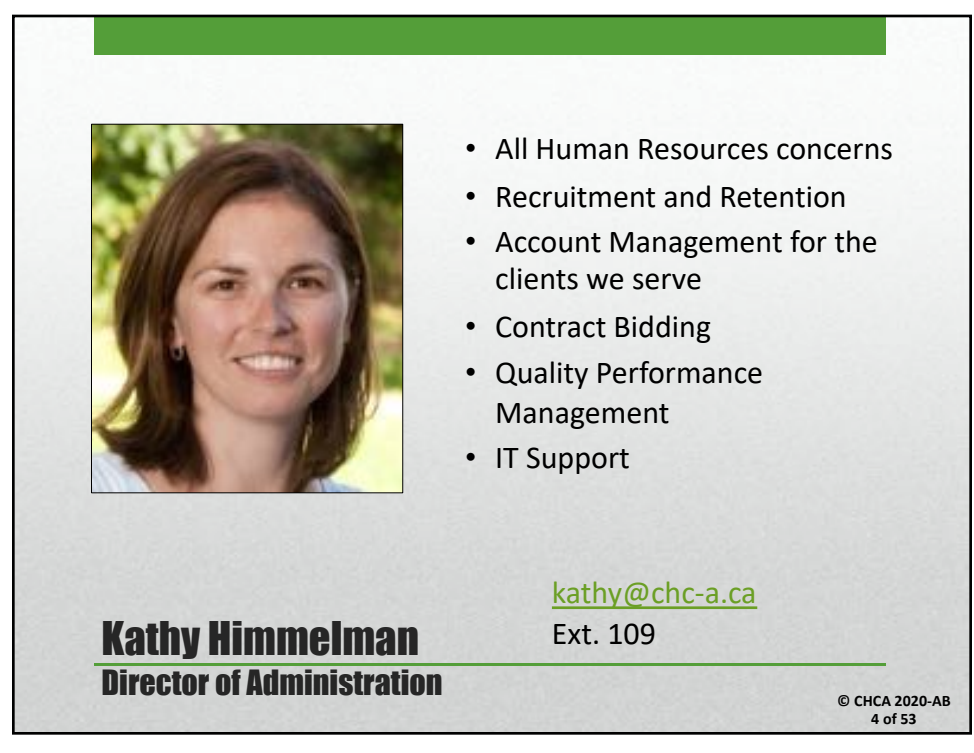

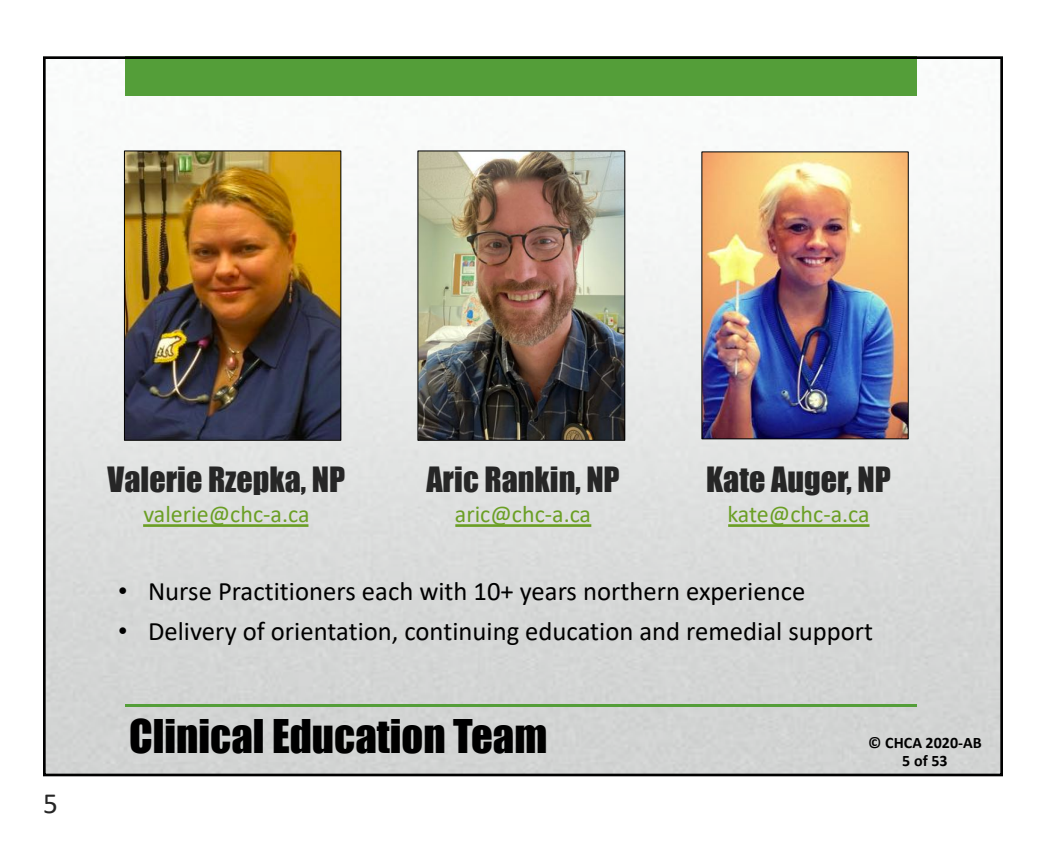

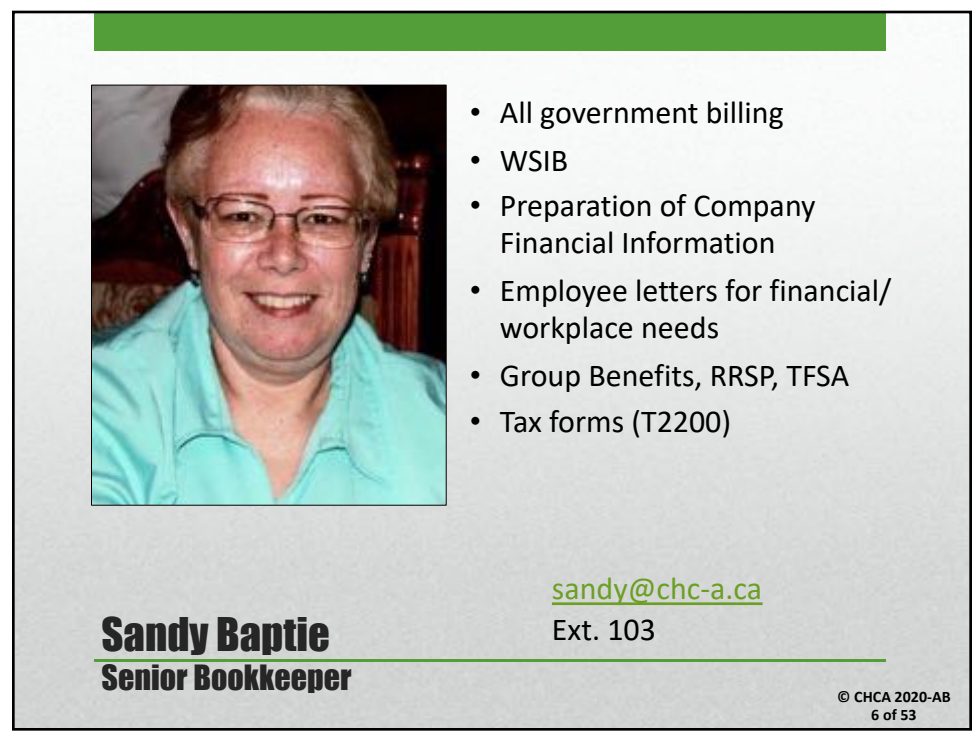

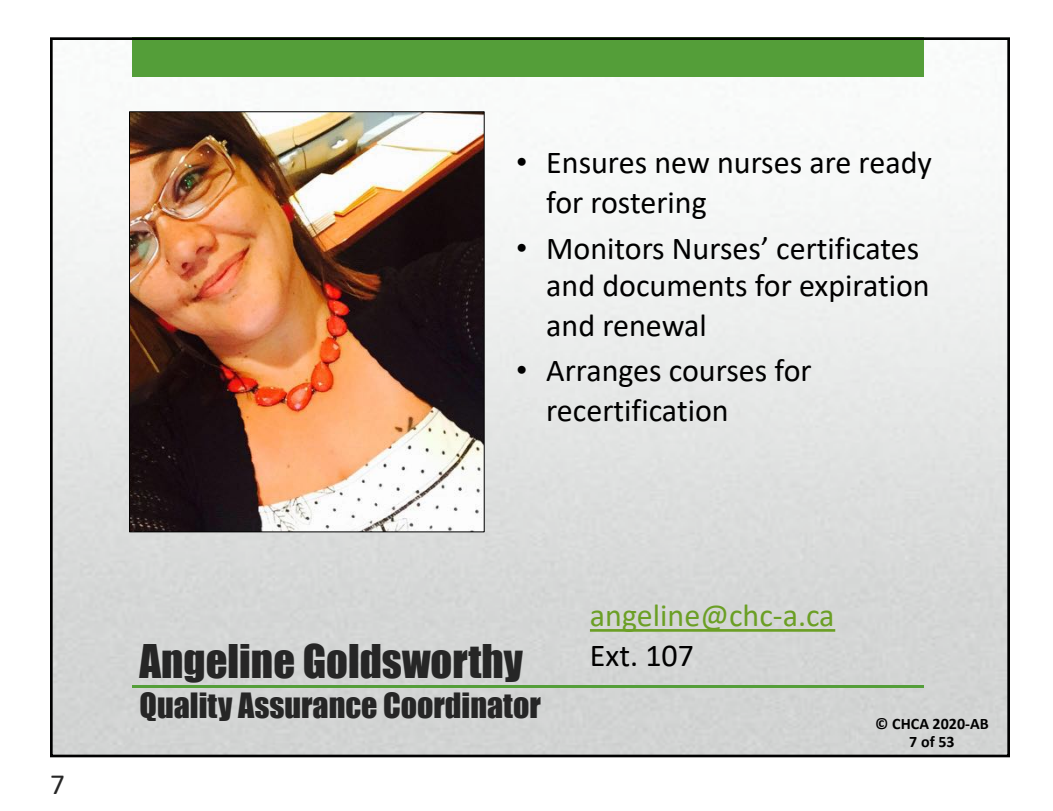

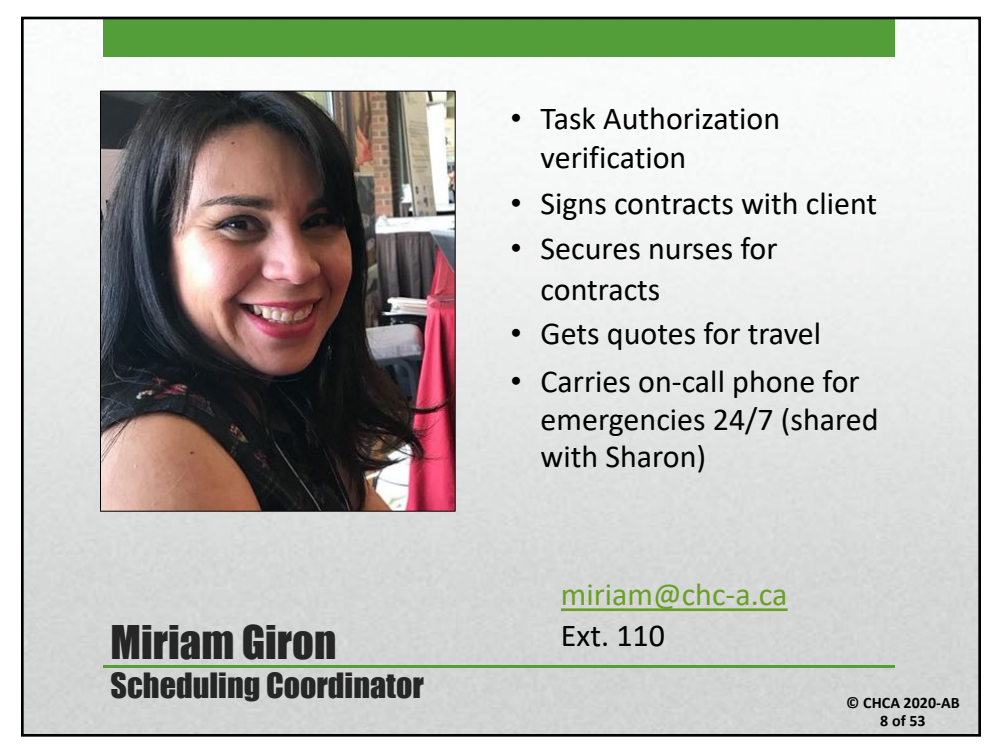

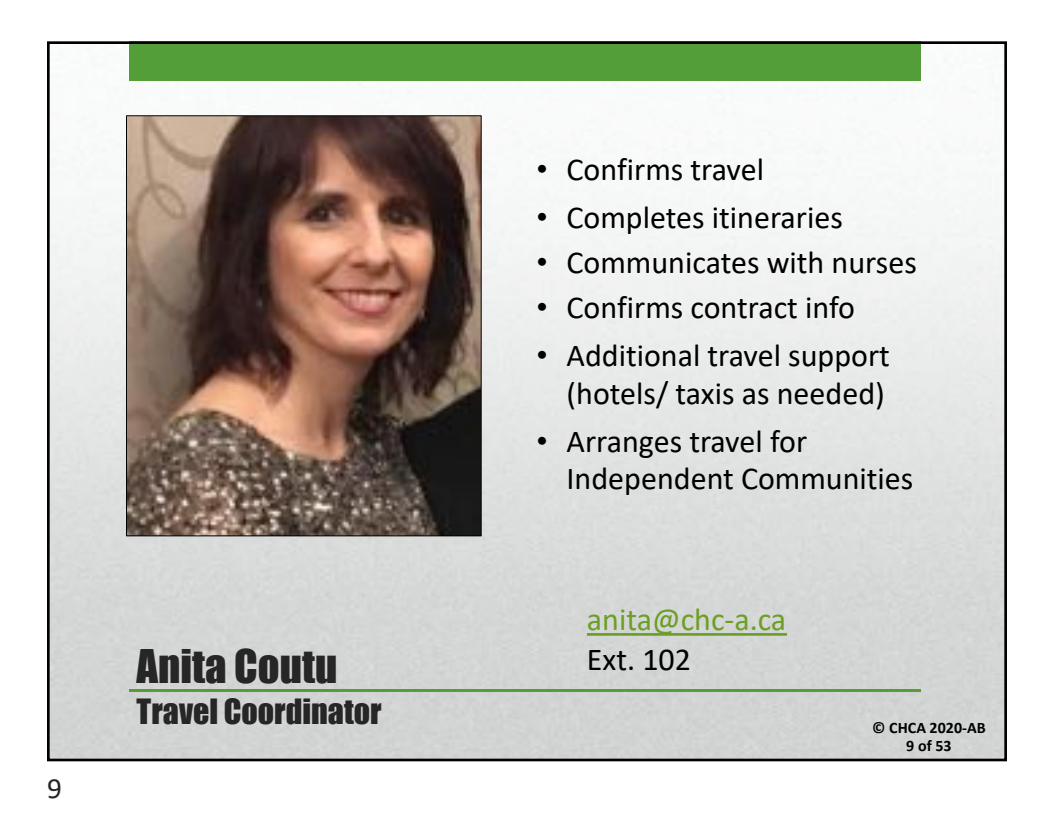

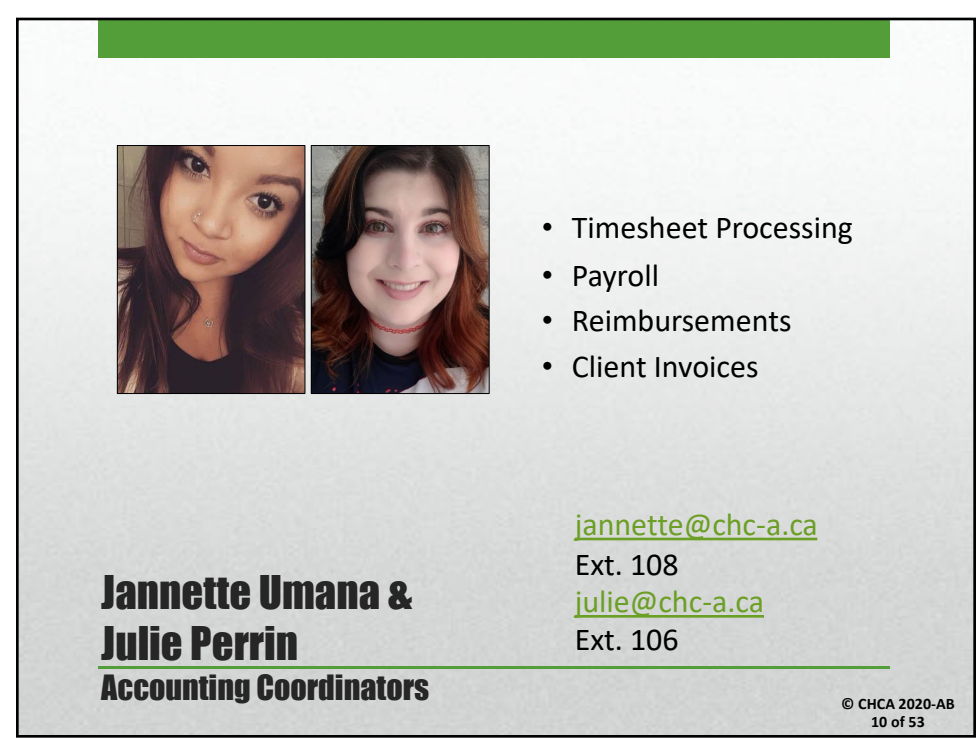

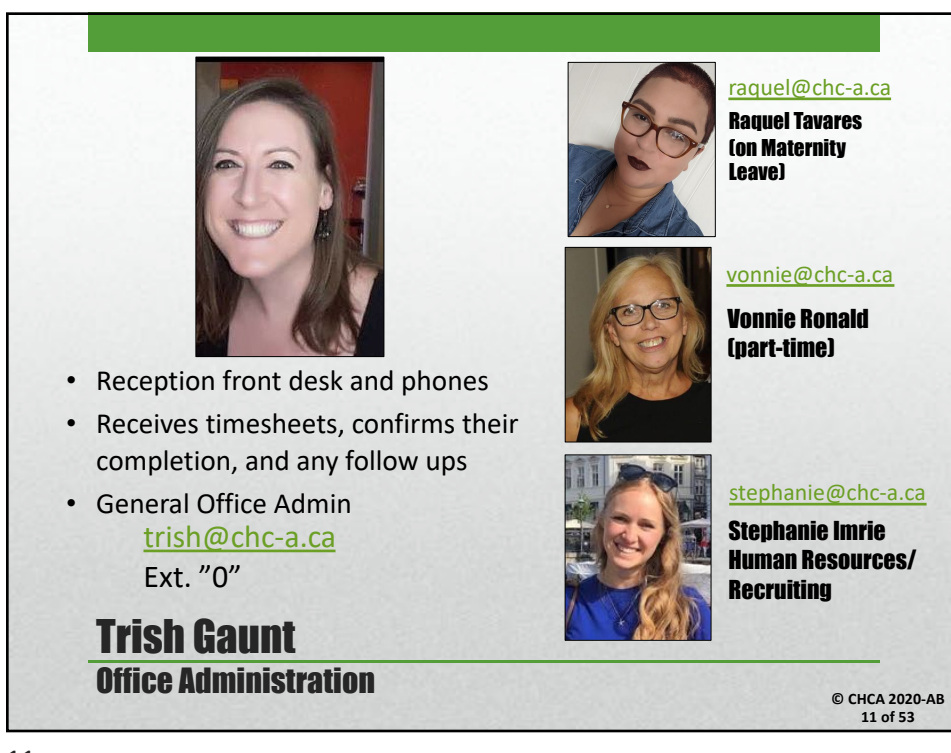

11

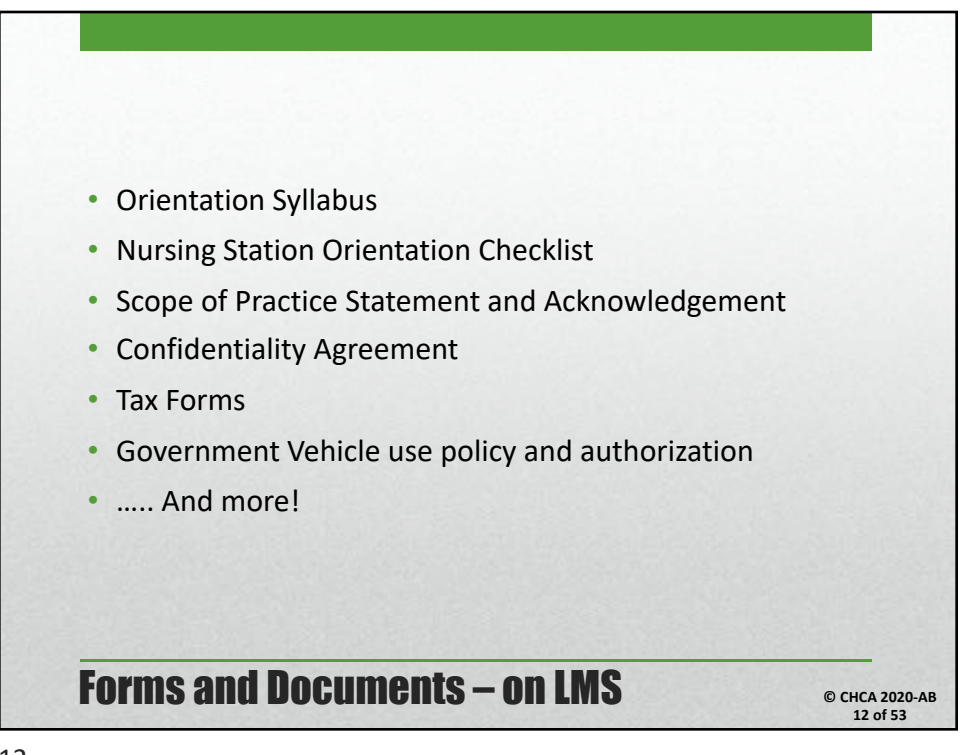

## Groceries:

- Bring the majority of your food with you for the duration of your contract
- Fresh fruits, vegetables, meats and some dairy can be difficult to obtain locally
- Milk, eggs and frozen goods generally easy to purchase locally.
- Non-perishables easier to purchase locally, but can be expensive.
- Bring your favourite items with you (coffee, sauces, ethnic foods, treats etc.)
- Freeze whatever you can (bread, meat, sauces)
- Pre-packed meals
- Spices and Seasonings
- Laundry Pods
- Reusable water bottle/ coffee mug

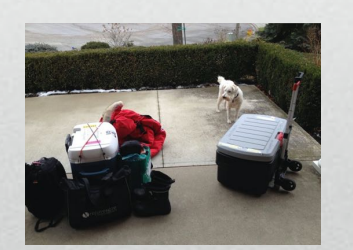

## How to pack for the north - Groceries

© CHCA 2020-AB 13 of 53

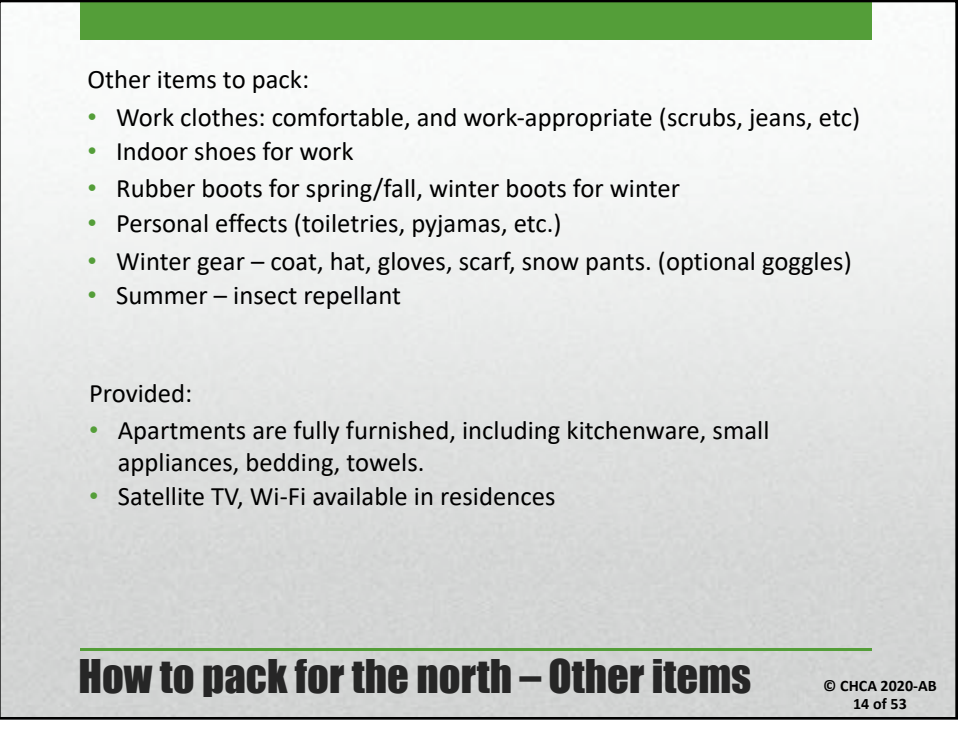

14

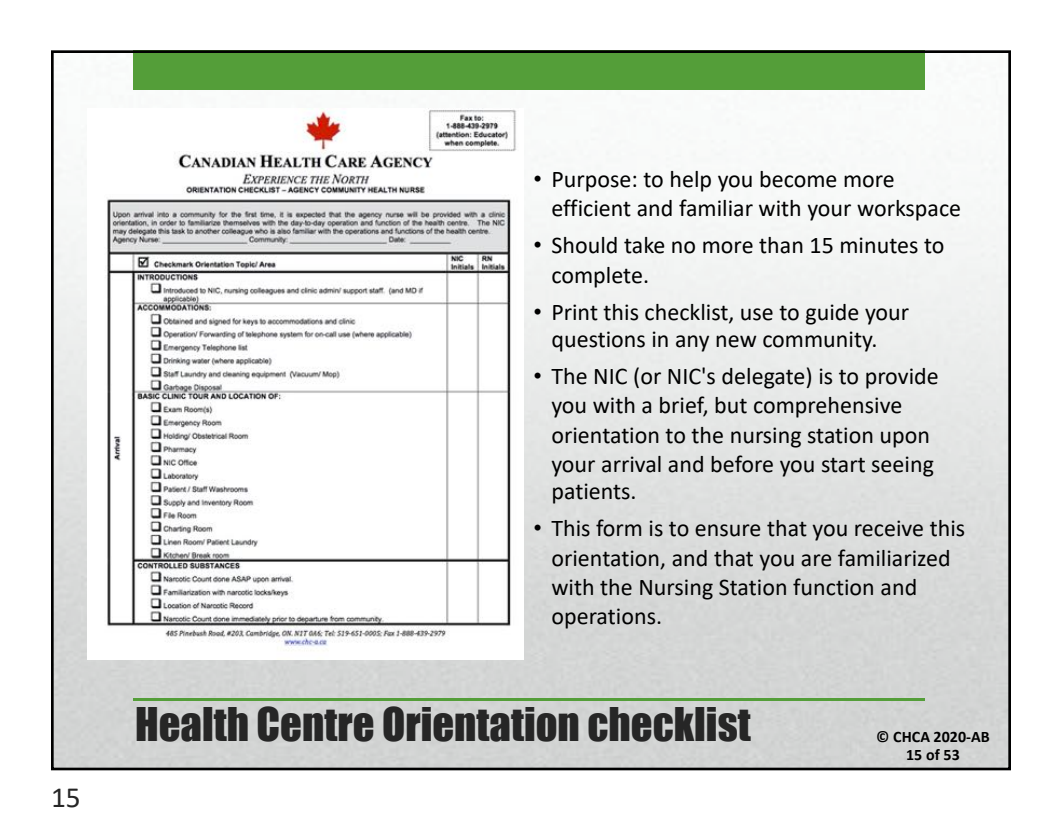

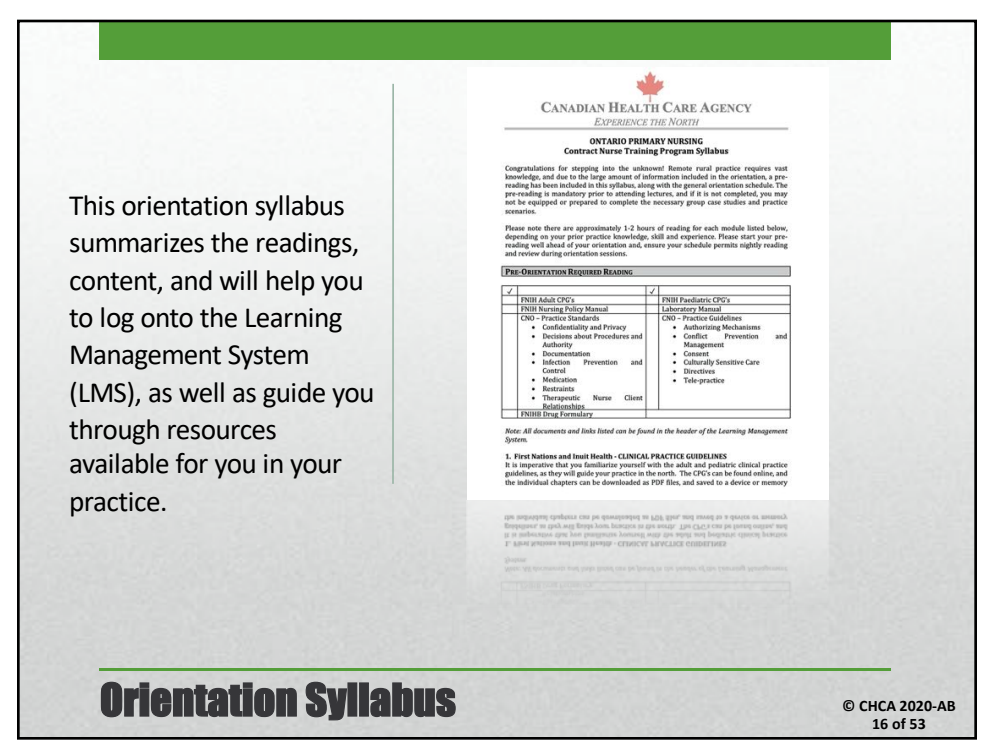

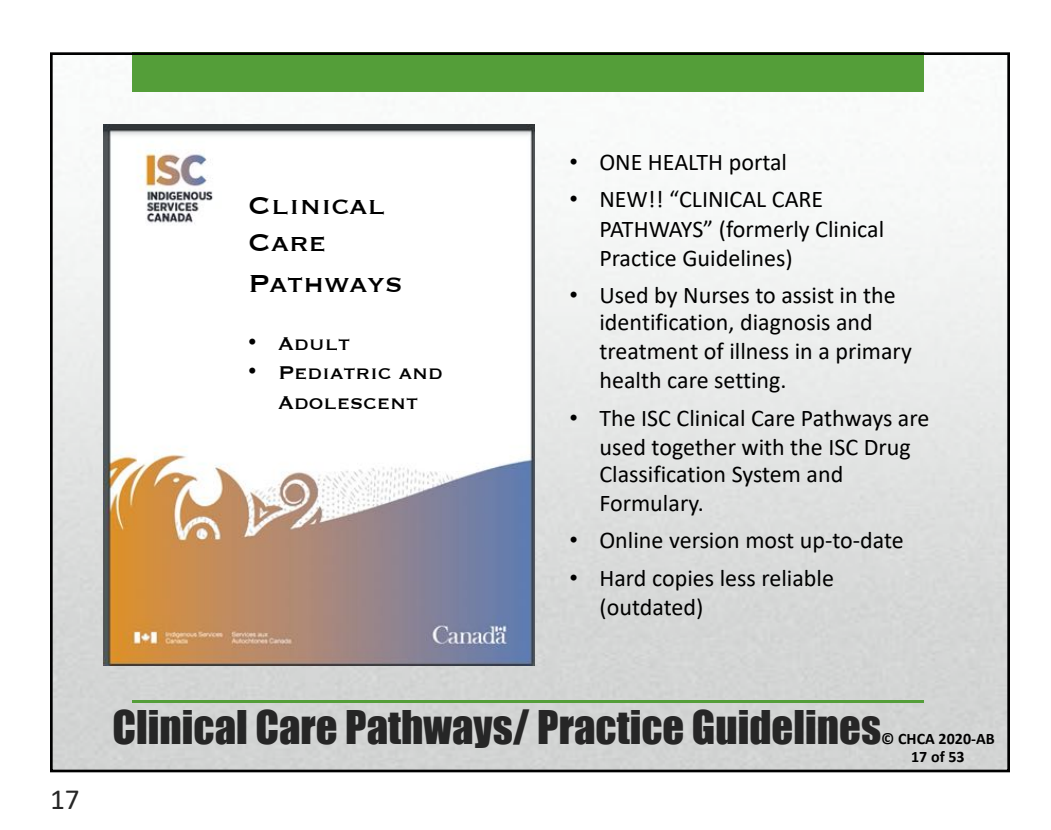

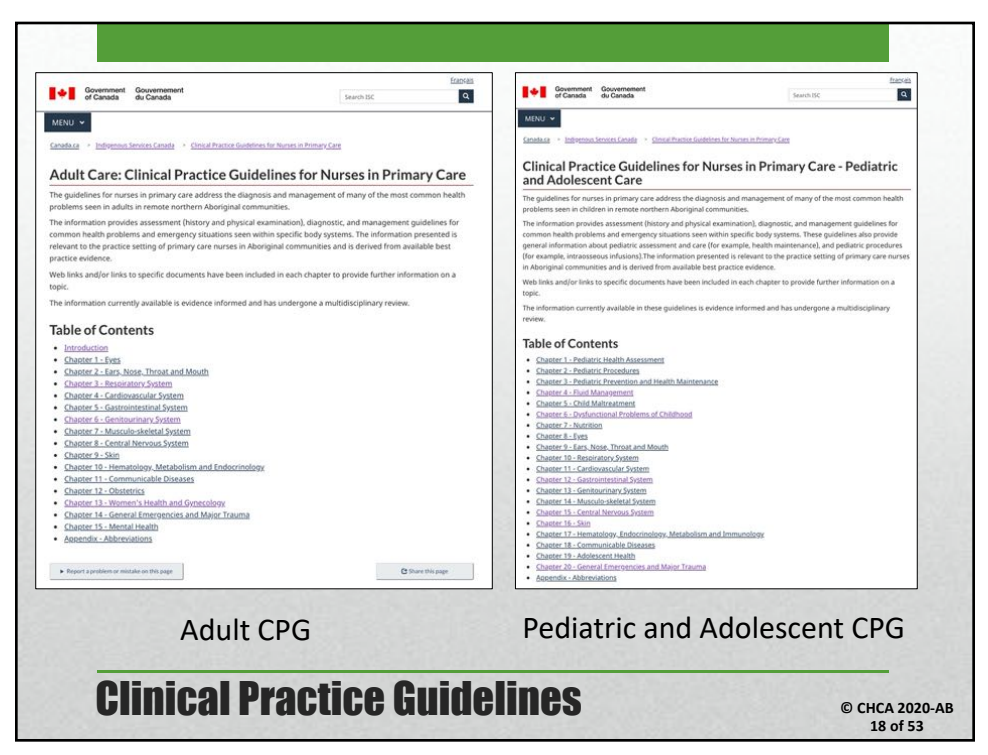

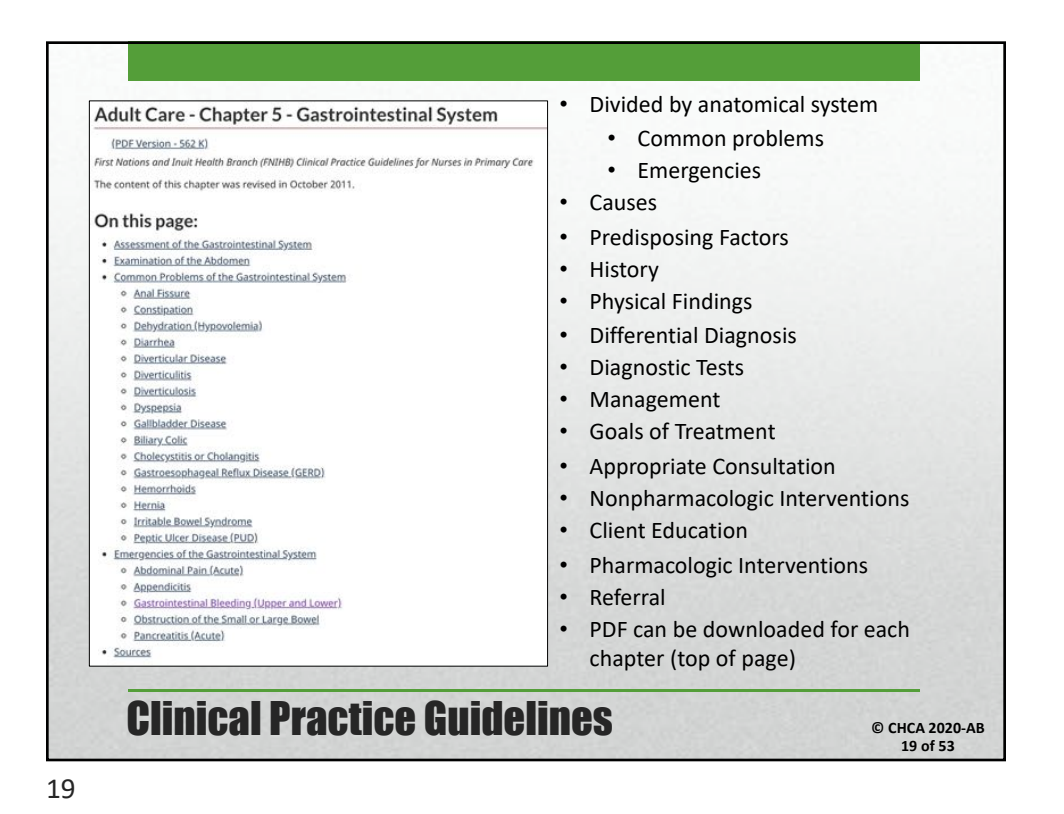

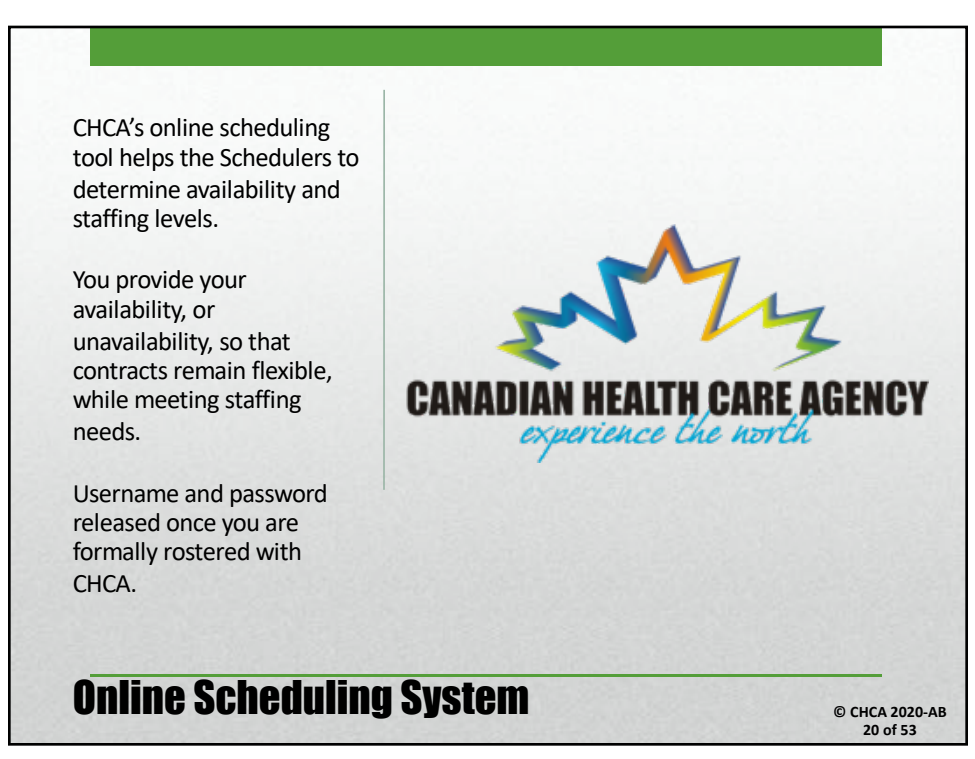

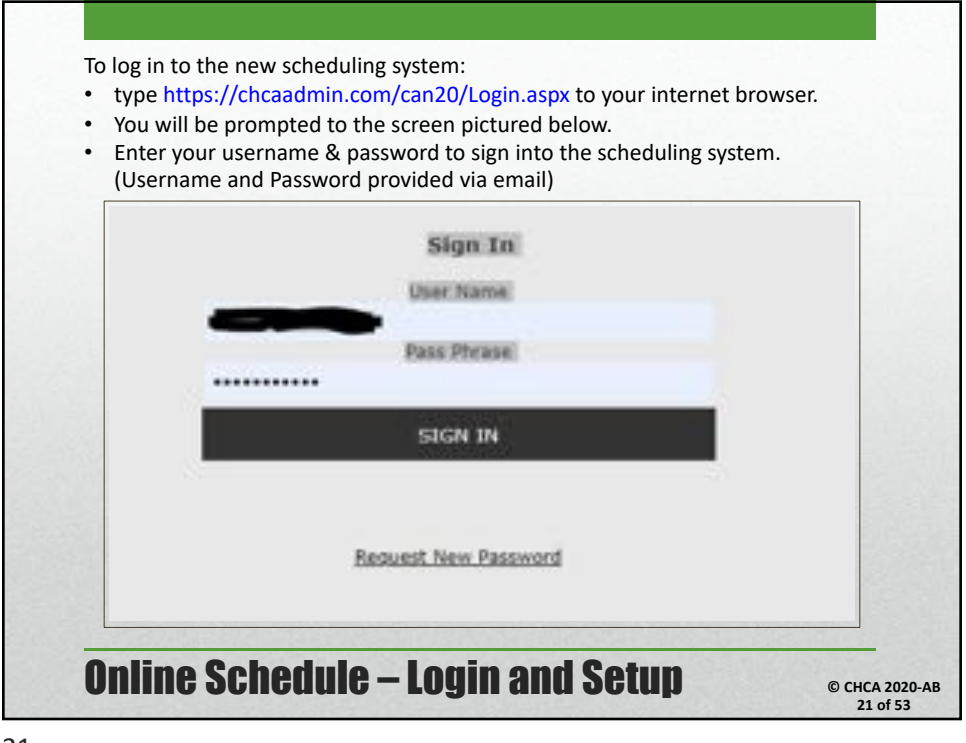

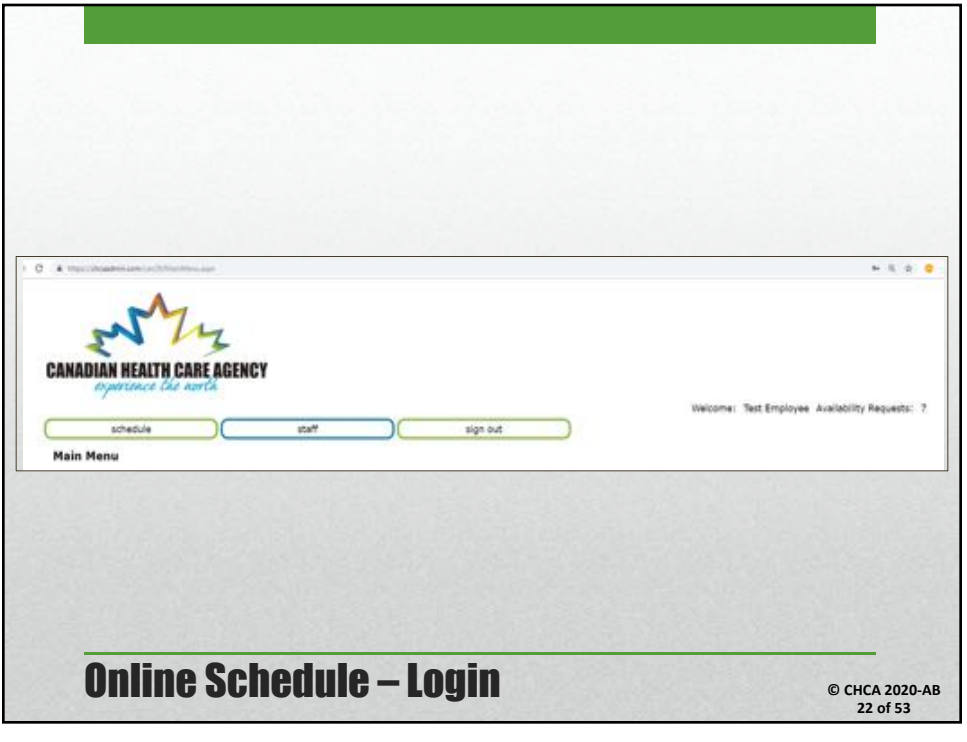

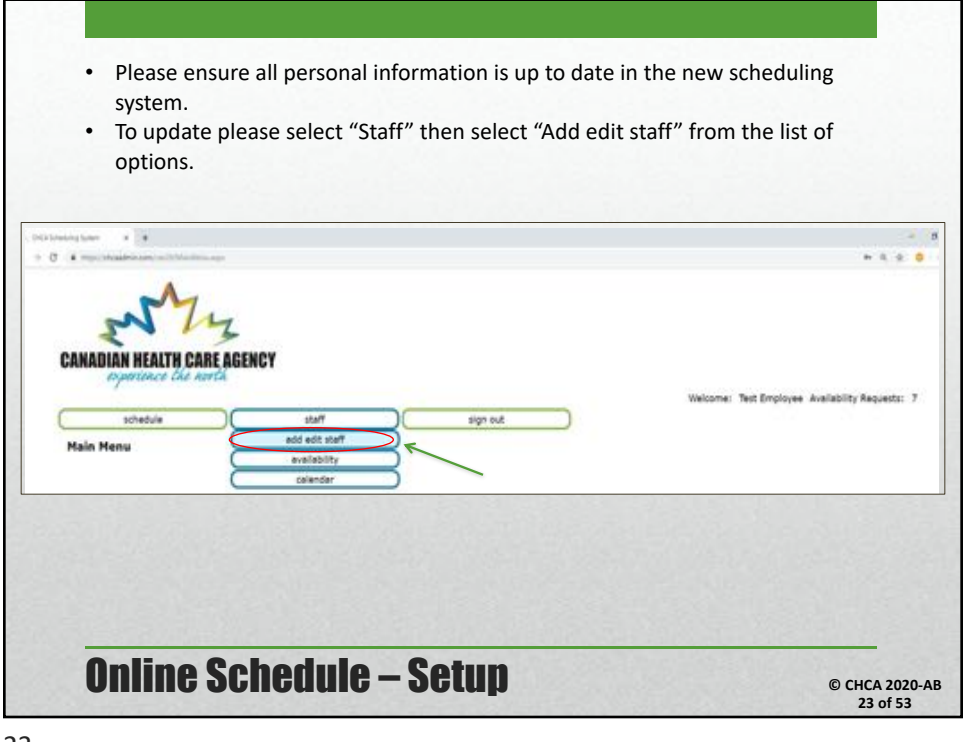

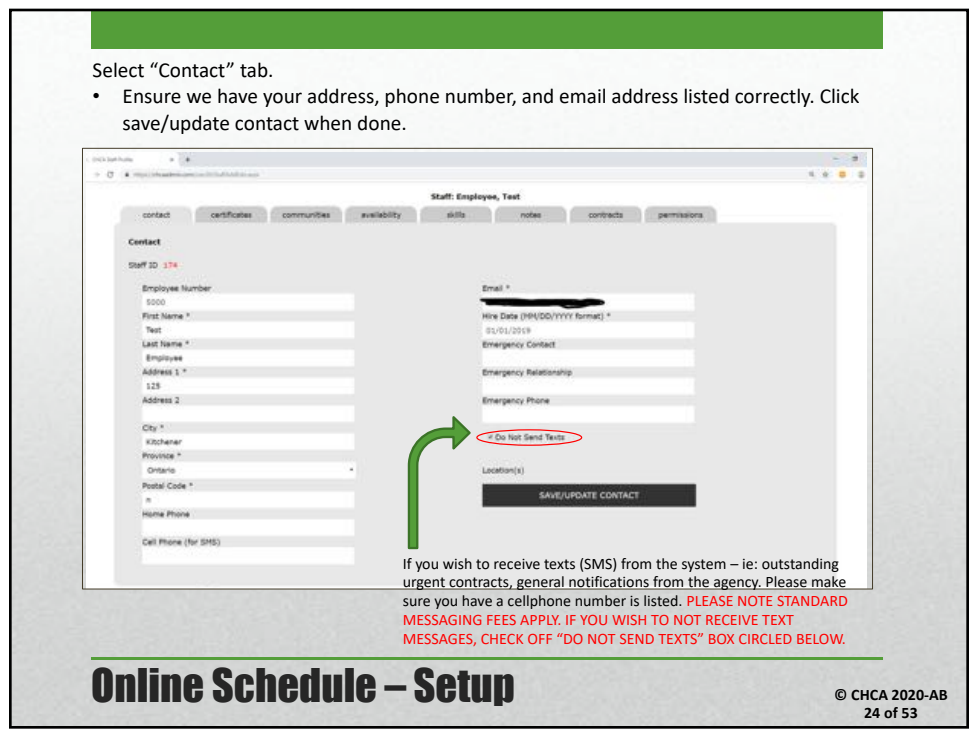

|                                                                                 |                                                                                         |                                                                                |                               |                                    |                              |                                | THEODINE: Test EV       | ployee Availability Rec | prests: 7        |
|---------------------------------------------------------------------------------|-----------------------------------------------------------------------------------------|--------------------------------------------------------------------------------|-------------------------------|------------------------------------|------------------------------|--------------------------------|-------------------------|-------------------------|------------------|
| sched.                                                                          | <u>*</u>                                                                                | staff                                                                          |                               | sign out                           |                              |                                |                         |                         |                  |
| Add Edit Staff                                                                  | Profile                                                                                 |                                                                                |                               | 1                                  |                              |                                |                         |                         |                  |
|                                                                                 | controlog                                                                               | Constant on Man                                                                | augustation.                  | Staff: Employee,                   | Test                         |                                | -                       |                         |                  |
| CONSIGN                                                                         | cercricates                                                                             | communicies                                                                    | avalationty                   | - 34/14                            | TNOTED.                      | CONCINCS                       | baundhout               |                         | _                |
| Permissions                                                                     |                                                                                         |                                                                                |                               |                                    |                              |                                |                         |                         |                  |
| Update Pass                                                                     | word                                                                                    |                                                                                |                               |                                    |                              |                                |                         |                         |                  |
| The new pass                                                                    | word will take effect                                                                   | on the next sign in.                                                           |                               |                                    |                              | - 47                           |                         |                         |                  |
| Current Passy                                                                   | ions.                                                                                   |                                                                                |                               |                                    |                              |                                |                         |                         |                  |
| New Password                                                                    | f.                                                                                      |                                                                                |                               |                                    |                              |                                |                         |                         |                  |
| Re-Friter Date                                                                  | line and                                                                                |                                                                                |                               |                                    |                              |                                |                         |                         |                  |
| Pre-scient raise                                                                | mara .                                                                                  |                                                                                |                               |                                    |                              |                                |                         |                         |                  |
|                                                                                 |                                                                                         |                                                                                |                               |                                    |                              |                                |                         |                         |                  |
|                                                                                 |                                                                                         |                                                                                |                               |                                    |                              |                                |                         |                         |                  |
|                                                                                 | UPDATE PASSY                                                                            | IORD                                                                           |                               |                                    |                              |                                |                         |                         |                  |
| -                                                                               | UPDATE PASSV                                                                            | IORD                                                                           |                               |                                    |                              |                                |                         |                         |                  |
| -                                                                               | UPDATE PASSW                                                                            | ORD                                                                            |                               |                                    |                              |                                |                         |                         |                  |
| Changing                                                                        |                                                                                         | wab                                                                            |                               |                                    | 10.51                        | 5000                           |                         |                         |                  |
| Changing                                                                        | your pas                                                                                | sword:                                                                         |                               |                                    |                              |                                |                         |                         |                  |
| Changing<br>• select                                                            | your pas                                                                                | sword:                                                                         |                               |                                    |                              |                                |                         |                         |                  |
| Changing<br>• select<br>• enter                                                 | your pas<br>"Permiss<br>current p                                                       | sword:<br>ions" tab.<br>assword                                                |                               |                                    |                              |                                |                         |                         |                  |
| Changing<br>• select<br>• enter                                                 | your pas<br>"Permiss<br>current p                                                       | ions" tab.<br>assword                                                          |                               |                                    |                              |                                |                         |                         |                  |
| Changing<br>• select<br>• enter<br>• enter                                      | your pas<br>"Permiss<br>current p<br>new pass                                           | sword:<br>ions" tab.<br>assword<br>word                                        |                               |                                    |                              |                                |                         |                         |                  |
| Changing<br>• select<br>• enter<br>• enter<br>• confir                          | your pas<br>"Permiss<br>current p<br>new pass<br>n/re-enter                             | sword:<br>ions" tab.<br>assword<br>word<br>er your ne                          | ew passv                      | vord and d                         | click "Up                    | odate Pa                       | ssword" t               | o save.                 |                  |
| Changing<br>• select<br>• enter<br>• enter<br>• confiri<br>*IF YOU N            | your pas<br>"Permiss<br>current p<br>new pass<br>m/re-ente                              | isword:<br>ions" tab.<br>assword<br>word<br>er your ne<br>RESET PAS            | ew passv                      | vord and o                         | click "Up<br>ME OF 1         | odate Pa<br>YOUR LC            | ssword" t<br>DGIN, PLE  | :o save.<br>ASE CLICK   | ON               |
| Changing<br>• select<br>• enter<br>• enter<br>• confiri<br>*IF YOU N<br>REQUEST | your pass<br>"Permiss<br>current p<br>new pass<br>m/re-entu<br>JEED TO I                | sword:<br>ions" tab.<br>assword<br>word<br>er your ne<br>RESET PAS             | ew passv<br>SWORD             | vord and o<br>AT THE T             | click "Up<br>ME OF           | odate Pa<br>YOUR LC            | ssword" t<br>DGIN, PLE  | o save.<br>ASE CLICK    | ON               |
| Changing<br>• select<br>• enter<br>• enter<br>• confir<br>*IF YOU N<br>REQUEST  | your pass<br>"Permiss<br>current p<br>new pass<br>m/re-ente<br>JEED TO I<br>NEW PAS     | sword:<br>ions" tab.<br>assword<br>word<br>er your ne<br>RESET PAS<br>SSWORD ( | ew passv<br>SWORD             | vord and o<br>AT THE TI<br>LOW THE | click "Up<br>ME OF<br>INSTRU | odate Pa<br>YOUR LC            | ssword" t<br>DGIN, PLE, | to save.<br>ASE CLICK   | ON               |
| Changing<br>• select<br>• enter<br>• enter<br>• confin<br>*IF YOU N<br>REQUEST  | your pass<br>"Permiss<br>current p<br>new pass<br>m/re-ent<br>JEED TO I<br>NEW PAS      | sword:<br>ions" tab<br>assword<br>word<br>er your ne<br>RESET PAS<br>SSWORD    | ew passv<br>ssword            | vord and o<br>AT THE TI<br>LOW THE | click "Up<br>ME OF<br>INSTRU | odate Pa<br>YOUR LC<br>ICTIONS | ssword" t<br>)GIN, PLE/ | to save.<br>ASE CLICK   | ON               |
| Changing<br>• select<br>• enter<br>• confire<br>*IF YOU N<br>REQUEST            | your pass<br>"Permiss<br>current p<br>new pass<br>m/re-ente<br>NEW PAS<br><b>INE SO</b> | sword:<br>ions" tab.<br>assword<br>word<br>er your ne<br>RESET PAS<br>SSWORD J | ew passv<br>SSWORD<br>AND FOL | vord and o<br>AT THE TI<br>LOW THE | click "Up<br>ME OF<br>INSTRU | odate Pa<br>YOUR LC            | ssword" t<br>DGIN, PLE, | o save.<br>ASE CLICK    | ON<br>CHCA 2020- |

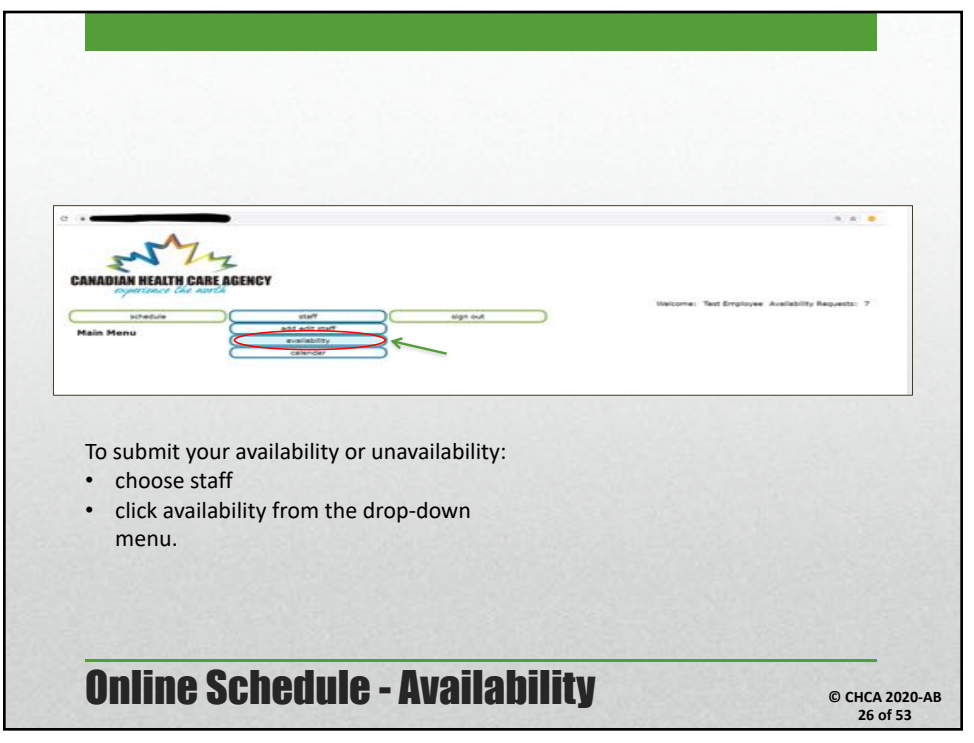

| M                                                           |        |                                   |                        |                          |
|-------------------------------------------------------------|--------|-----------------------------------|------------------------|--------------------------|
| ANADIAN HEALTH CARE AGEN                                    | CY     |                                   |                        |                          |
| experience the north                                        |        |                                   | Welcome: Test Employee | Aveilability Requests: 7 |
| Availability                                                | staff( | sign out                          |                        |                          |
|                                                             |        |                                   |                        |                          |
| Set Your Availability                                       |        | histes                            |                        |                          |
| Dates are Inclusive                                         |        | Entering Aveilability for Ontario | communities            |                          |
| Start Date                                                  |        | -                                 |                        |                          |
| Mon May 6, 2019                                             |        | SAVE AVAILA                       | BILITY                 |                          |
| 10 110 10 10 10 17 50<br>10 25 20 1 2 3 4                   |        |                                   |                        |                          |
| 7 8 6 20 11<br>17 13 14 15 16 17 18<br>10 39 70 32 21 24 25 |        |                                   |                        |                          |
| 265 37 26 29 30 31 1<br>2 2 4 3 6 7 8                       |        |                                   |                        |                          |
|                                                             |        |                                   |                        |                          |

| <ul> <li>Select the status of your required to the status of your required to the status of your required to the status of the status of t</li></ul> | uest<br>ailable to work; and                    |
|----------------------------------------------------------------------------------------------------|-------------------------------------------------|
| "Vacation" for time off of     "Vacation" for time off of     "Vacation" for     "Vacation" for time off of     "Vacati            | veicore: Test Employee Availability Requests: 7 |
| Availability Set Your Availability Test myslopian Codes are Inclusive Start Date Non Ner 6, 2015 End Date Fri Ner 9, 7, 2019 Status Select Fri Ner 77, 7019                                                                                                    | eign sut                                        |
| Online Schedule -                                                                                                    | -availability © CHCA 2020-<br>28 of 53          |

| Mediability         Set the Availability         Interfaces         Set the Availability         Set the Availability <td< th=""><th>Set the set backet         Back we backet         Back we backet we backet we back we back availability, please do them separately (i.e. May 10- 17 and May 20-21).         Back we backet we backet we back add comments in the notes for which province.         Bupport ADNT: any notes or requests (like flight notes, appointments or special dates we should be aware of), please specify in the "Notes" section. This will help us gauge your flexibility.         Backet Backet</th><th>schedule</th><th> rat</th><th>sign ivit</th></td<> | Set the set backet         Back we backet         Back we backet we backet we back we back availability, please do them separately (i.e. May 10- 17 and May 20-21).         Back we backet we backet we back add comments in the notes for which province.         Bupport ADNT: any notes or requests (like flight notes, appointments or special dates we should be aware of), please specify in the "Notes" section. This will help us gauge your flexibility.         Backet Backet                                                                                                    | schedule                                                                                                    | rat                                                                                                    | sign ivit                                                                                                    |
|----------------------------------------------------------------------------------------------------|----------------------------------------------------------------------------------------------------|----------------------------------------------------------------------------------------------------|----------------------------------------------------------------------------------------------------|----------------------------------------------------------------------------------------------------|
| Set The Available         The Engineering         Set Decker         Set Decker <th>Start Addition         Start Addition         Start Start         Start Start         Start</th> <th>Availability</th> <th></th> <th></th>                                                                                                    | Start Addition         Start Addition         Start Start         Start Start         Start                                                                                                    | Availability                                                                                                    |                                                                                                    |                                                                                                    |
| <ul> <li>Set the Audability is the basic of the Section of the Section of the</li></ul>                                                                                                    | Set the shakes in the theorem is the theorem is theorem is the theorem is the theorem is the theorem is theo |                                                                                                    |                                                                                                    |                                                                                                    |
| Interpreted       Important Notes:         State base       State base         State       State base         State       <                                                                                                    | <ul> <li>The trappert</li> <li>The trappert</li> <li>The t</li></ul>                                                                                                    | Set Your Availability                                                                                                    |                                                                                                    | tiotes                                                                                                    |
| <ul> <li>IMPORTANT NOTES:</li> <li>If you are submitting more than one block availability, please do them separately (i.e. May 10- 17 and May 20-21).</li> <li>If you are submitting availability for more than one province, you need to submit them separately and <u>add comments</u> in the notes for which province.</li> <li>IMPORTANT: any notes or requests (like flight notes, appointments or special dates we should be aware of), please specify in the "Notes" section. This will help us gauge your flexibility.</li> </ul>                                                                                                    | <ul> <li>Important notes:</li> <li>If you are submitting more than one block availability, please do them separately (i.e. May 10- 17 and May 20-21).</li> <li>If you are submitting availability for more than one province, you need to submit them separately and <u>add comments</u> in the notes for which province.</li> <li>IMPORTANT: any notes or requests (like flight notes, appointments or special dates we should be aware of), please specify in the "Notes" section. This will help us gauge your flexibility.</li> </ul>                                                                                                    | Test Employee                                                                                                    |                                                                                                    |                                                                                                    |
| <ul> <li>SME ANALABLETY</li> <li>SME ANALABLETY</li> &lt;</ul>                                                                                                    |                                                                                                    | Dates are Inclusive<br>Start Date                                                                                                    |                                                                                                    | has a solubly these results                                                                                                    |
| <ul> <li>IMPORTANT NOTES:</li> <li>If you are submitting more than one block availability, please do them separately (i.e. May 10- 17 and May 20-21).</li> <li>If you are submitting availability for more than one province, you need to submit them separately and add comments in the notes for which province.</li> <li>IMPORTANT: any notes or requests (like flight notes, appointments or special dates we should be aware of), please specify in the "Notes" section. This will help us gauge your flexibility.</li> </ul>                                                                                                    | MPORTANT NOTES:  If you are submitting more than one block availability, please do them separately (i.e. May 10- 17 and May 20-21).  If you are submitting availability for more than one province, you need to submit them separately and <u>add comments</u> in the notes for which province.  IMPORTANT: any notes or requests (like flight notes, appointments or special dates we should be aware of), please specify in the "Notes" section. This will help us gauge your flexibility.  Online Schedule – availability                                                                                                    |                                                                                                    |                                                                                                    |                                                                                                    |
| <ul> <li>IMPORTANT NOTES:</li> <li>If you are submitting more than one block availability, please do them separately (i.e. May 10- 17 and May 20-21).</li> <li>If you are submitting availability for more than one province, you need to submit them separately and add comments in the notes for which province.</li> <li>IMPORTANT: any notes or requests (like flight notes, appointments or special dates we should be aware of), please specify in the "Notes" section. This will help us gauge your flexibility.</li> </ul>                                                                                                    | <ul> <li>IMPORTANT NOTES:</li> <li>If you are submitting more than one block availability, please do them separately (i.e. May 10- 17 and May 20-21).</li> <li>If you are submitting availability for more than one province, you need to submit them separately and <u>add comments</u> in the notes for which province.</li> <li>IMPORTANT: any notes or requests (like flight notes, appointments or special dates we should be aware of), please specify in the "Notes" section. This will help us gauge your flexibility.</li> </ul>                                                                                                    | End Date                                                                                                    |                                                                                                    | SAVE AVAILABILITY                                                                                                    |
| <ul> <li>IMPORTANT NOTES:</li> <li>If you are submitting more than one block availability, please do them separately (i.e. May 10- 17 and May 20-21).</li> <li>If you are submitting availability for more than one province, you need to submit them separately and add comments in the notes for which province.</li> <li>IMPORTANT: any notes or requests (like flight notes, appointments or special dates we should be aware of), please specify in the "Notes" section. This will help us gauge your flexibility.</li> </ul>                                                                                                    | <ul> <li>IMPORTANT NOTES:</li> <li>If you are submitting more than one block availability, please do them separately (i.e. May 10- 17 and May 20-21).</li> <li>If you are submitting availability for more than one province, you need to submit them separately and <u>add comments</u> in the notes for which province.</li> <li>IMPORTANT: any notes or requests (like flight notes, appointments or special dates we should be aware of), please specify in the "Notes" section. This will help us gauge your flexibility.</li> </ul>                                                                                                    | Status                                                                                                    |                                                                                                    |                                                                                                    |
| <ul> <li>IMPORTANT NOTES:</li> <li>If you are submitting more than one block availability, please do them separately (i.e. May 10- 17 and May 20-21).</li> <li>If you are submitting availability for more than one province, you need to submit them separately and <u>add comments</u> in the notes for which province.</li> <li>IMPORTANT: any notes or requests (like flight notes, appointments or special dates we should be aware of), please specify in the "Notes" section. This will help us gauge your flexibility.</li> </ul>                                                                                                    | <ul> <li>IMPORTANT NOTES:</li> <li>If you are submitting more than one block availability, please do them separately (i.e. May 10- 17 and May 20-21).</li> <li>If you are submitting availability for more than one province, you need to submit them separately and add comments in the notes for which province.</li> <li>IMPORTANT: any notes or requests (like flight notes, appointments or special dates we should be aware of), please specify in the "Notes" section. This will help us gauge your flexibility.</li> </ul>                                                                                                    | Select                                                                                                    |                                                                                                    |                                                                                                    |
| <ul> <li>IMPORTANT NOTES:</li> <li>If you are submitting more than one block availability, please do them separately (i.e. May 10- 17 and May 20-21).</li> <li>If you are submitting availability for more than one province, you need to submit them separately and <u>add comments</u> in the notes for which province.</li> <li>IMPORTANT: any notes or requests (like flight notes, appointments or special dates we should be aware of), please specify in the "Notes" section. This will help us gauge your flexibility.</li> </ul>                                                                                                    | <ul> <li>IMPORTANT NOTES:</li> <li>If you are submitting more than one block availability, please do them separately (i.e. May 10- 17 and May 20-21).</li> <li>If you are submitting availability for more than one province, you need to submit them separately and <u>add comments</u> in the notes for which province.</li> <li>IMPORTANT: any notes or requests (like flight notes, appointments or special dates we should be aware of), please specify in the "Notes" section. This will help us gauge your flexibility.</li> </ul>                                                                                                    |                                                                                                    |                                                                                                    |                                                                                                    |
| <ul> <li>IMPORTANT NOTES:</li> <li>If you are submitting more than one block availability, please do them separately (i.e. May 10- 17 and May 20-21).</li> <li>If you are submitting availability for more than one province, you need to submit them separately and <u>add comments</u> in the notes for which province.</li> <li>IMPORTANT: any notes or requests (like flight notes, appointments or special dates we should be aware of), please specify in the "Notes" section. This will help us gauge your flexibility.</li> </ul>                                                                                                    | <ul> <li>IMPORTANT NOTES:</li> <li>If you are submitting more than one block availability, please do them separately<br/>(i.e. May 10- 17 and May 20-21).</li> <li>If you are submitting availability for more than one province, you need to submit<br/>them separately and <u>add comments</u> in the notes for which province.</li> <li>IMPORTANT: any notes or requests (like flight notes, appointments or special<br/>dates we should be aware of), please specify in the "Notes" section. This will<br/>help us gauge your flexibility.</li> </ul>                                                                                                    |                                                                                                    |                                                                                                    |                                                                                                    |
| <ul> <li>If you are submitting more than one block availability, please do them separately (i.e. May 10- 17 and May 20-21).</li> <li>If you are submitting availability for more than one province, you need to submit them separately and <u>add comments</u> in the notes for which province.</li> <li>IMPORTANT: any notes or requests (like flight notes, appointments or special dates we should be aware of), please specify in the "Notes" section. This will help us gauge your flexibility.</li> </ul>                                                                                                    | <ul> <li>If you are submitting more than one block availability, please do them separately (i.e. May 10- 17 and May 20-21).</li> <li>If you are submitting availability for more than one province, you need to submit them separately and <u>add comments</u> in the notes for which province.</li> <li>IMPORTANT: any notes or requests (like flight notes, appointments or special dates we should be aware of), please specify in the "Notes" section. This will help us gauge your flexibility.</li> </ul>                                                                                                    | INADORTANT NOT                                                                                                    | ES:                                                                                                    |                                                                                                    |
| <ul> <li>(i.e. May 10- 17 and May 20-21).</li> <li>If you are submitting availability for <u>more than one province</u>, you need to submit them separately and <u>add comments</u> in the notes for which province.</li> <li>IMPORTANT: any notes or requests (like flight notes, appointments or special dates we should be aware of), please specify in the "Notes" section. This will help us gauge your flexibility.</li> </ul>                                                                                                    | <ul> <li>(i.e. May 10- 17 and May 20-21).</li> <li>If you are submitting availability for <u>more than one province</u>, you need to submit them separately and <u>add comments</u> in the notes for which province.</li> <li>IMPORTANT: any notes or requests (like flight notes, appointments or special dates we should be aware of), please specify in the "Notes" section. This will help us gauge your flexibility.</li> </ul>                                                                                                    | INFORTANT NOT                                                                                                    |                                                                                                    |                                                                                                    |
| <ul> <li>If you are submitting availability for more than one province, you need to submit them separately and <u>add comments</u> in the notes for which province.</li> <li>IMPORTANT: any notes or requests (like flight notes, appointments or special dates we should be aware of), please specify in the "Notes" section. This will help us gauge your flexibility.</li> </ul>                                                                                                    | <ul> <li>If you are submitting availability for <u>more than one province</u>, you need to submit them separately and <u>add comments</u> in the notes for which province.</li> <li>IMPORTANT: any notes or requests (like flight notes, appointments or special dates we should be aware of), please specify in the "Notes" section. This will help us gauge your flexibility.</li> </ul>                                                                                                    | <ul> <li>If you are subr</li> </ul>                                                                                                    | nitting more than                                                                                                    | one block availability, please do them separately                                                                                                    |
| <ul> <li>Involution of the submitting availability for <u>infore trian one province</u>, you need to submit them separately and <u>add comments</u> in the notes for which province.</li> <li>IMPORTANT: any notes or requests (like flight notes, appointments or special dates we should be aware of), please specify in the "Notes" section. This will help us gauge your flexibility.</li> </ul>                                                                                                    | <ul> <li>In you are submitting availability for <u>infore trian one province</u>, you need to submit them separately and <u>add comments</u> in the notes for which province.</li> <li>IMPORTANT: any notes or requests (like flight notes, appointments or special dates we should be aware of), please specify in the "Notes" section. This will help us gauge your flexibility.</li> </ul>                                                                                                    | <ul> <li>If you are subr<br/>(i.e. May 10- 1</li> </ul>                                                                                                    | nitting more than<br>7 and May 20-21).                                                                                                    | one block availability, please do them separately .                                                                                                    |
| <ul> <li>IMPORTANT: any notes or requests (like flight notes, appointments or special dates we should be aware of), please specify in the "Notes" section. This will help us gauge your flexibility.</li> </ul>                                                                                                    | <ul> <li>IMPORTANT: any notes or requests (like flight notes, appointments or special dates we should be aware of), please specify in the "Notes" section. This will help us gauge your flexibility.</li> </ul>                                                                                                    | If you are subr<br>(i.e. May 10-1                                                                                                    | nitting more than<br>7 and May 20-21).                                                                                                    | one block availability, please do them separately                                                                                                    |
| <ul> <li>IMPORTANT: any notes or requests (like flight notes, appointments or special<br/>dates we should be aware of), please specify in the "Notes" section. This will<br/>help us gauge your flexibility.</li> </ul>                                                                                                    | IMPORTANT: any notes or requests (like flight notes, appointments or special dates we should be aware of), please specify in the "Notes" section. This will help us gauge your flexibility.  Online Schedule – availability  © CHCA 2020                                                                                                    | <ul> <li>If you are subr<br/>(i.e. May 10- 1</li> <li>If you are subr</li> </ul>                                                                             | nitting more than<br>7 and May 20-21).<br>nitting availability                                                                                                    | one block availability, please do them separately<br>for <u>more than one province</u> , you need to submit                                                                                                    |
| dates we should be aware of), please specify in the "Notes" section. This will help us gauge your flexibility.                                                                                                    | dates we should be aware of), please specify in the "Notes" section. This will<br>help us gauge your flexibility.<br>Online Schedule – availability © CHCA 2020                                                                                                    | <ul> <li>If you are subr<br/>(i.e. May 10- 1</li> <li>If you are subr<br/>them separate</li> </ul>                                                           | nitting more than<br>7 and May 20-21).<br>nitting availability<br>ly and <u>add comm</u> e                                                                              | one block availability, please do them separately<br>for <u>more than one province</u> , you need to submit<br><u>ents</u> in the notes for which province.                                                                                                    |
| help us gauge your flexibility.                                                                                                    | help us gauge your flexibility. Online Schedule – availability © CHCA 2020                                                                                                    | <ul> <li>If you are subr<br/>(i.e. May 10-1</li> <li>If you are subr<br/>them separate</li> <li>IMPORTANT: a</li> </ul>                                      | nitting more than<br>7 and May 20-21).<br>nitting availability<br>ly and <u>add comme</u><br><b>iny notes or reque</b>                                                  | one block availability, please do them separately<br>for <u>more than one province</u> , you need to submit<br><u>ents</u> in the notes for which province.<br>ests (like flight notes, appointments or special                                                     |
| help us gauge your nexionity.                                                                                                    | Online Schedule – availability © CHCA 2020                                                                                                    | <ul> <li>If you are subr<br/>(i.e. May 10-1</li> <li>If you are subr<br/>them separate</li> <li>IMPORTANT: a<br/>dates we shou</li> </ul>                    | nitting more than<br>7 and May 20-21).<br>nitting availability<br>ly and <u>add comme</u><br><b>Iny notes or reque</b><br><b>Id be aware of).</b>                       | one block availability, please do them separately<br>for <u>more than one province</u> , you need to submit<br><u>ents</u> in the notes for which province.<br>ests (like flight notes, appointments or special<br>please specify in the "Notes" section. This will |
|                                                                                                    | Online Schedule – availability © CHCA 2020                                                                                                    | <ul> <li>If you are subr<br/>(i.e. May 10-1</li> <li>If you are subr<br/>them separate</li> <li>IMPORTANT: a<br/>dates we shou<br/>belo us gauge</li> </ul>  | nitting more than<br>7 and May 20-21).<br>nitting availability<br>ly and <u>add comme</u><br><b>any notes or reque</b><br><b>Id be aware of), p</b><br>your flexibility | one block availability, please do them separately<br>for <u>more than one province</u> , you need to submit<br><u>ents</u> in the notes for which province.<br>ests (like flight notes, appointments or special<br>please specify in the "Notes" section. This will |
|                                                                                                    |                                                                                                    | <ul> <li>If you are subr<br/>(i.e. May 10- 1</li> <li>If you are subr<br/>them separate</li> <li>IMPORTANT: a<br/>dates we shou<br/>help us gauge</li> </ul> | nitting more than<br>7 and May 20-21).<br>nitting availability<br>ly and <u>add comme</u><br>any notes or reque<br>Id be aware of), p<br>your flexibility.              | one block availability, please do them separately<br>for <u>more than one province</u> , you need to submit<br><u>ents</u> in the notes for which province.<br>ests (like flight notes, appointments or special<br>please specify in the "Notes" section. This will |

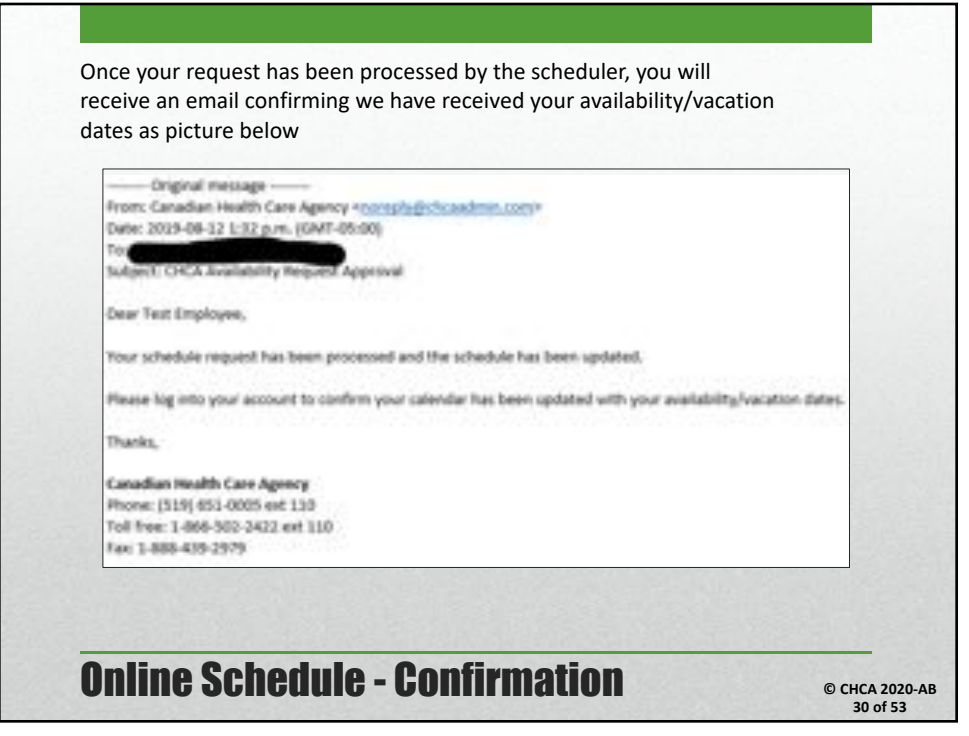

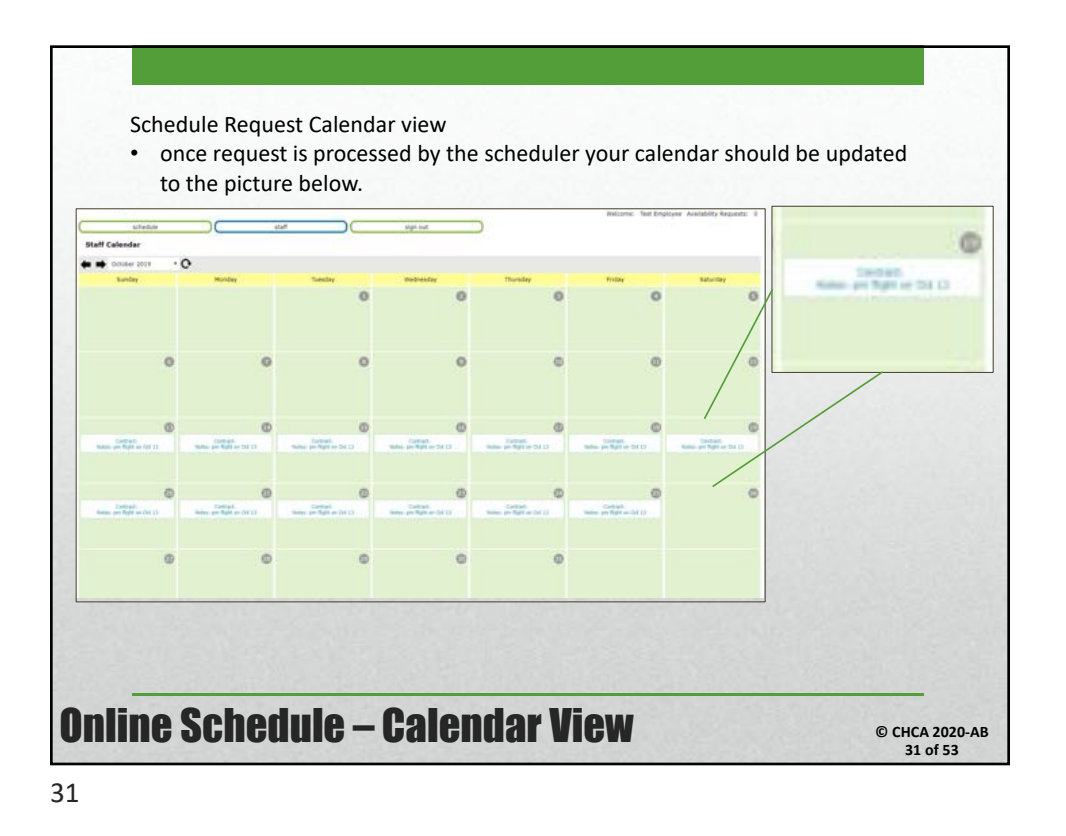

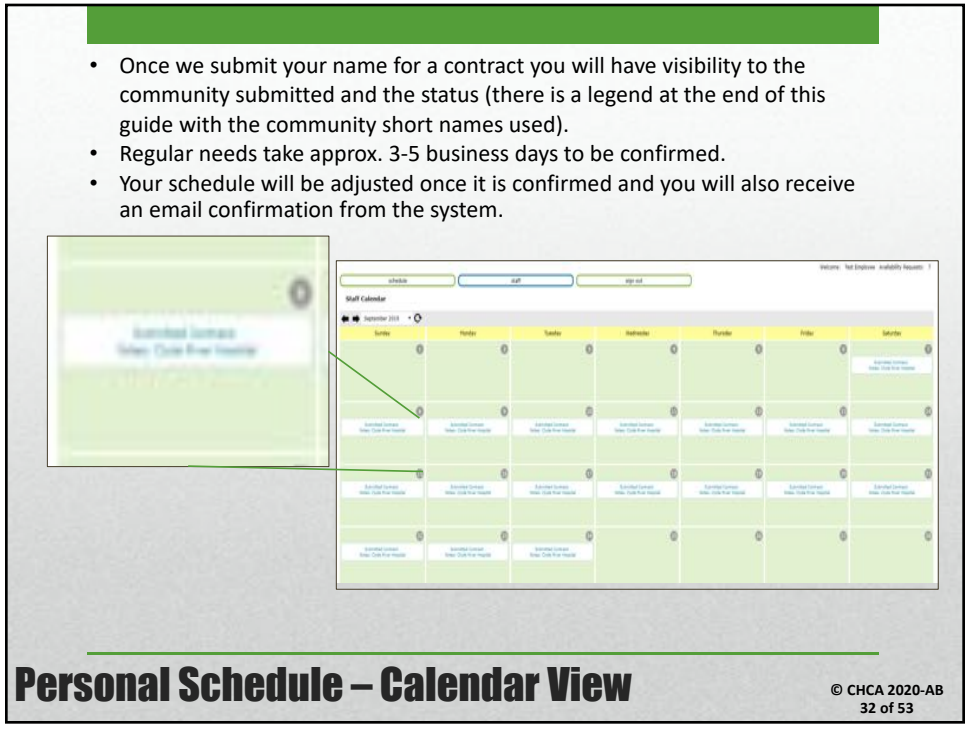

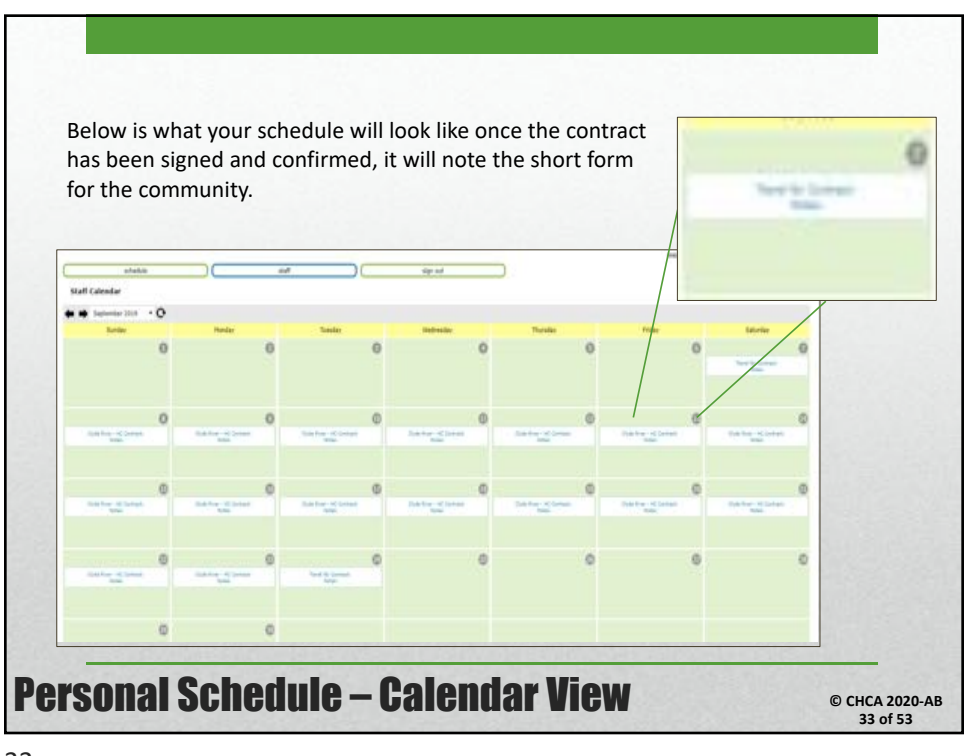

33

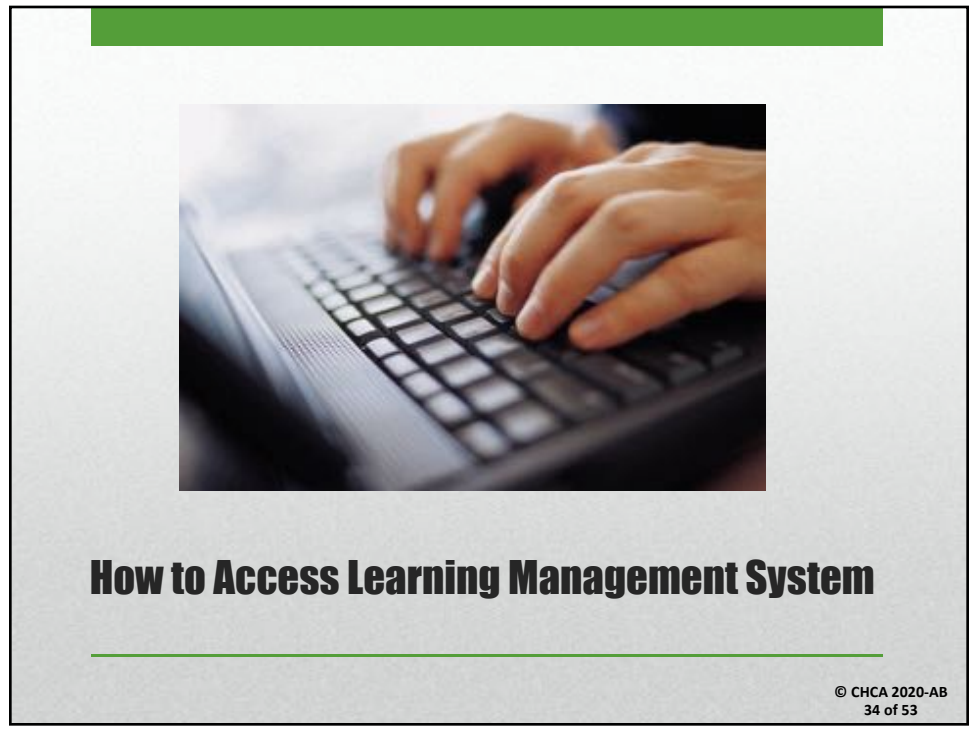

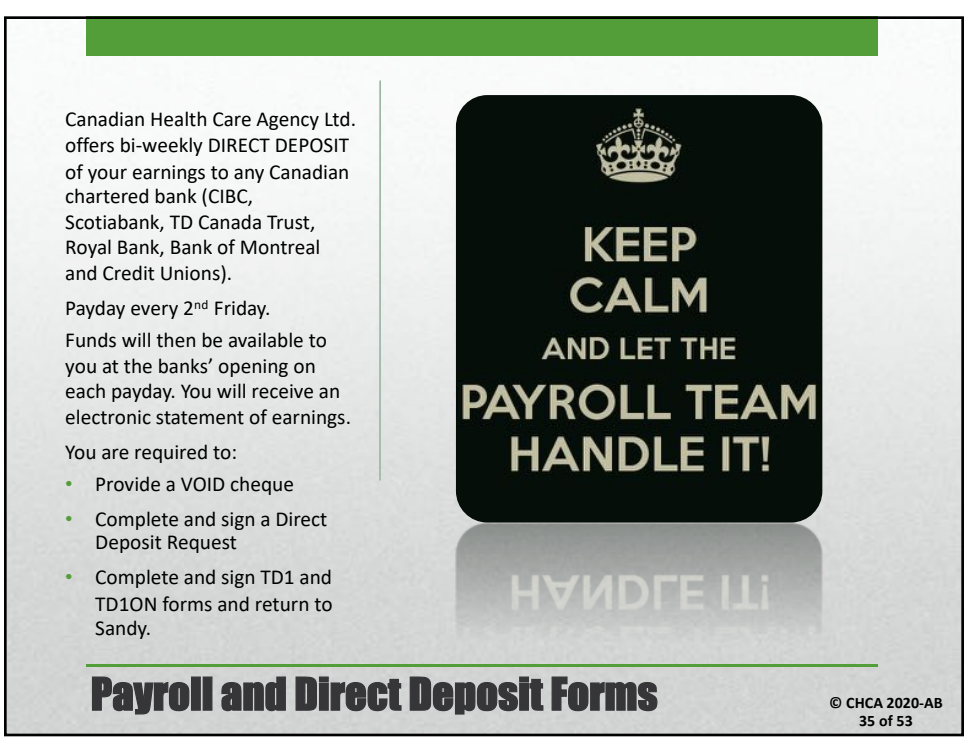

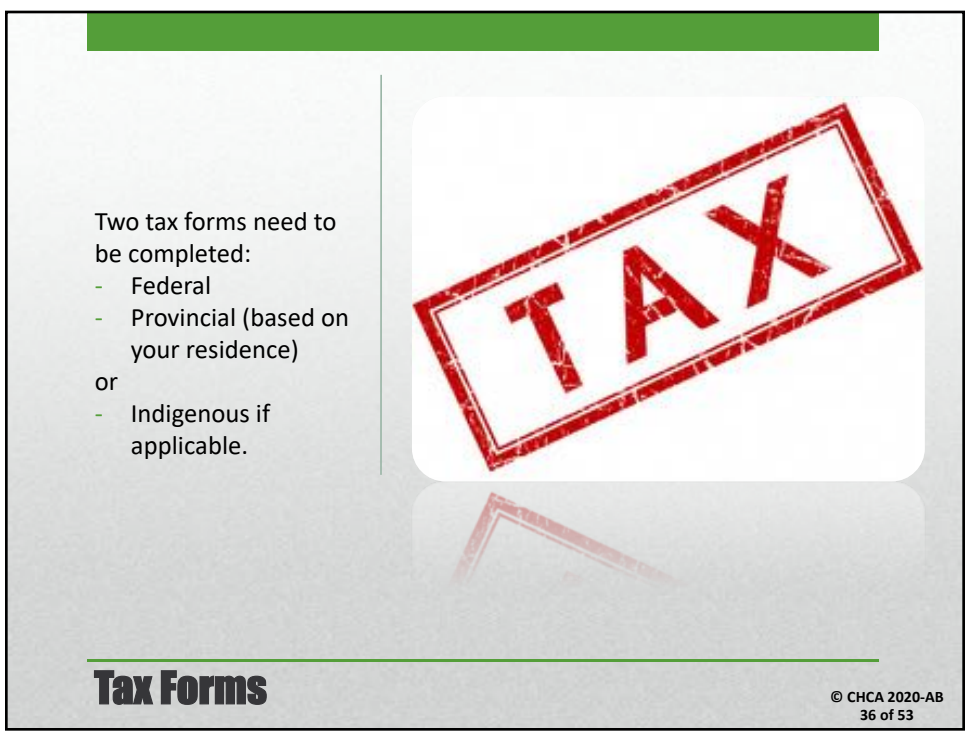

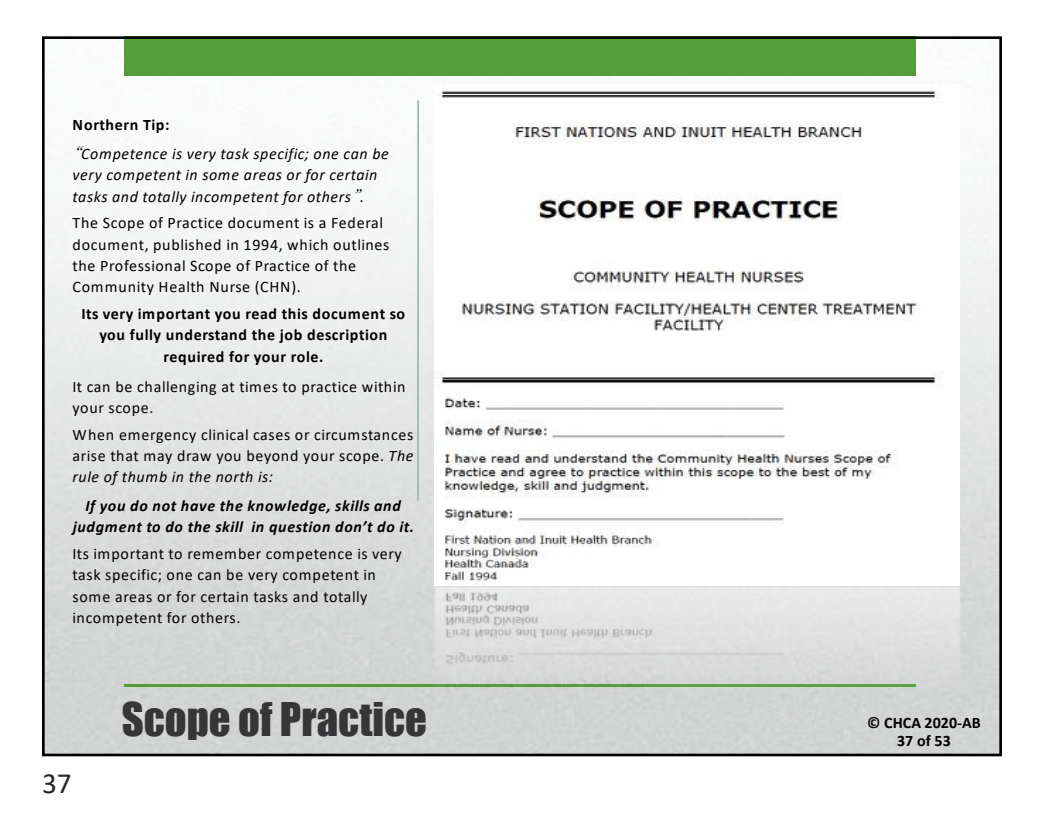

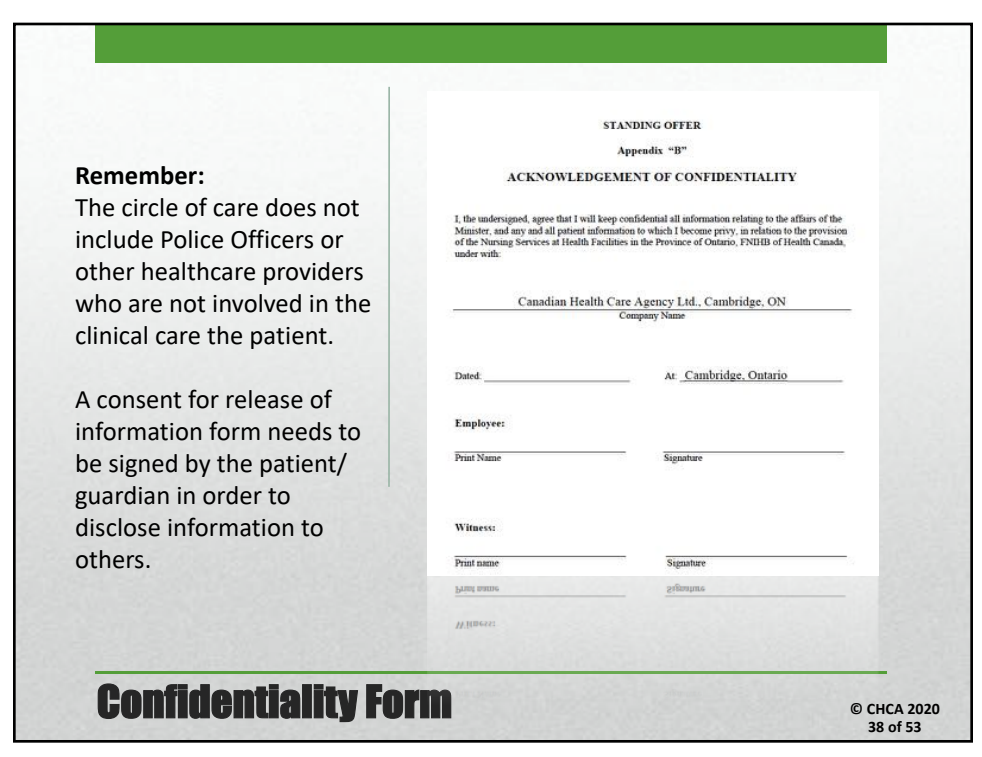

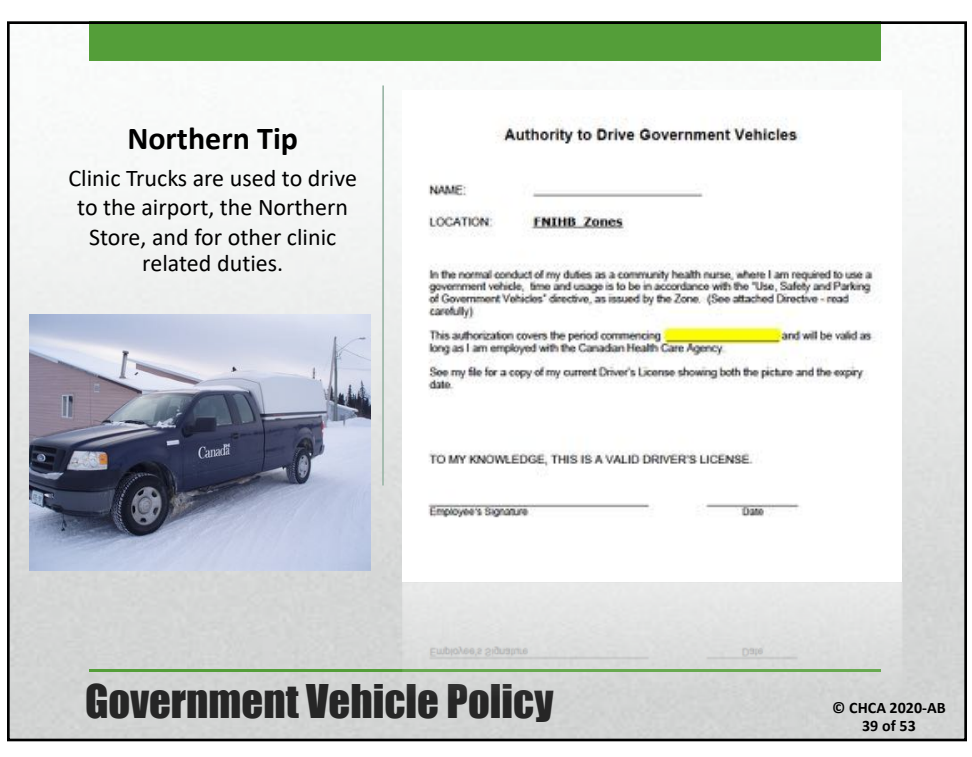

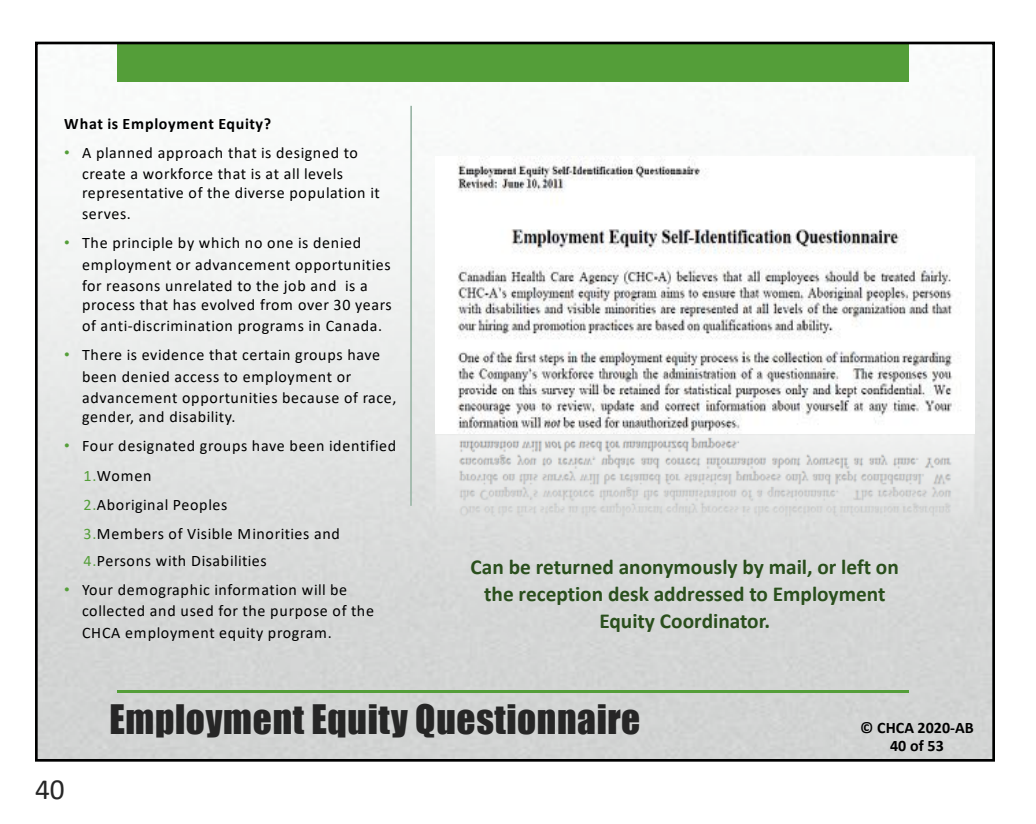

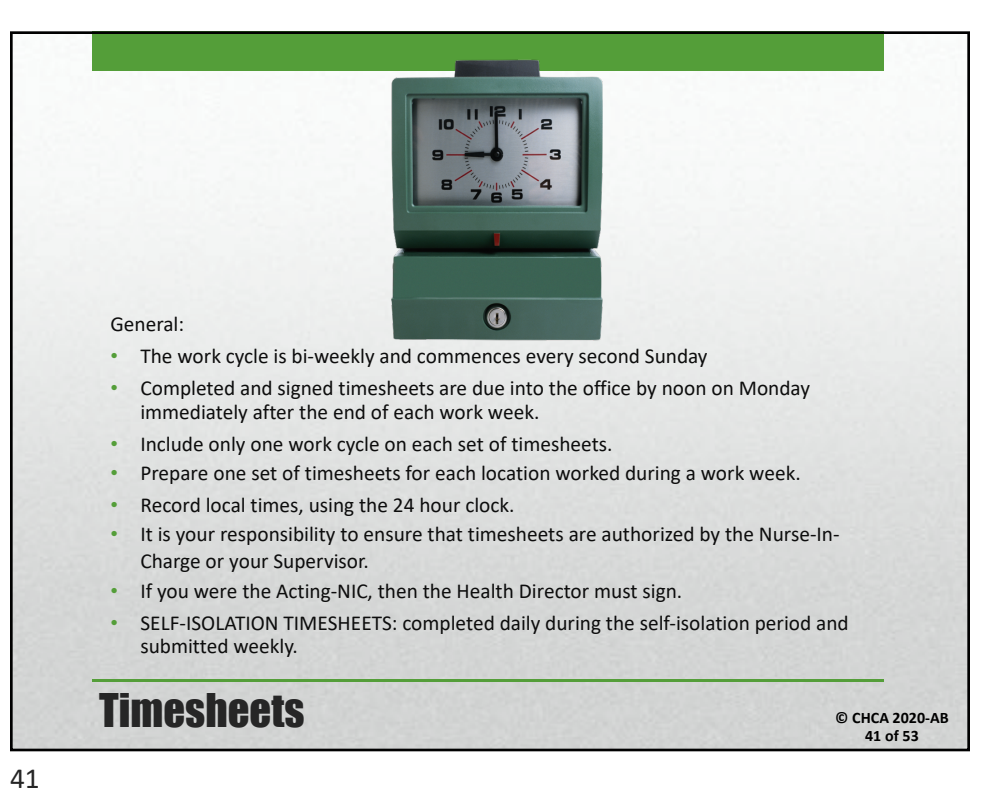

Nurse Name / Community / Dates TA and PO # Nurse Name - WHITEDOG - SEPTEMBER 21-25/2020 ONTROD#### 4500414### Employee: NURSE NAME Community Health Nurse (CHN) Position: WHITEDOG, ONT Location SEPTEMBER 21-25/2020 Working period: TA #: ONTROOMSHI PO#: 4500414### Hi (Nurse) Please see attached your contract itinerary details for Whitedog Upon arrival in Winnipeg, you will pick up the rental car and make your way to Kenora to the hotel. NOTE: I have booked a car for you, and you have accommodations at the Comfort Inn Kenora (info on body of itinerary) On Friday September 25<sup>th</sup>, you depart for Winnipeg to make your 4:55pm flight home ort to the NIC upon your arrival to the community ne sheets, ensure you include the TA# and PO# before submitting them on Mondays. se to avoid delays. The links are https://checkin.westjet.com and http://www.aircanada.com/en/travelinfo/traveller/checkin/ ns with your flights the emergency afterhours numbers for Corporate Traveller are 1-416-665-5158 and for CHCA is 519-221-0959 If you have any pr Have a safe trip! **Sample Contract Email** © CHCA 2020-AB 42 of 53 42

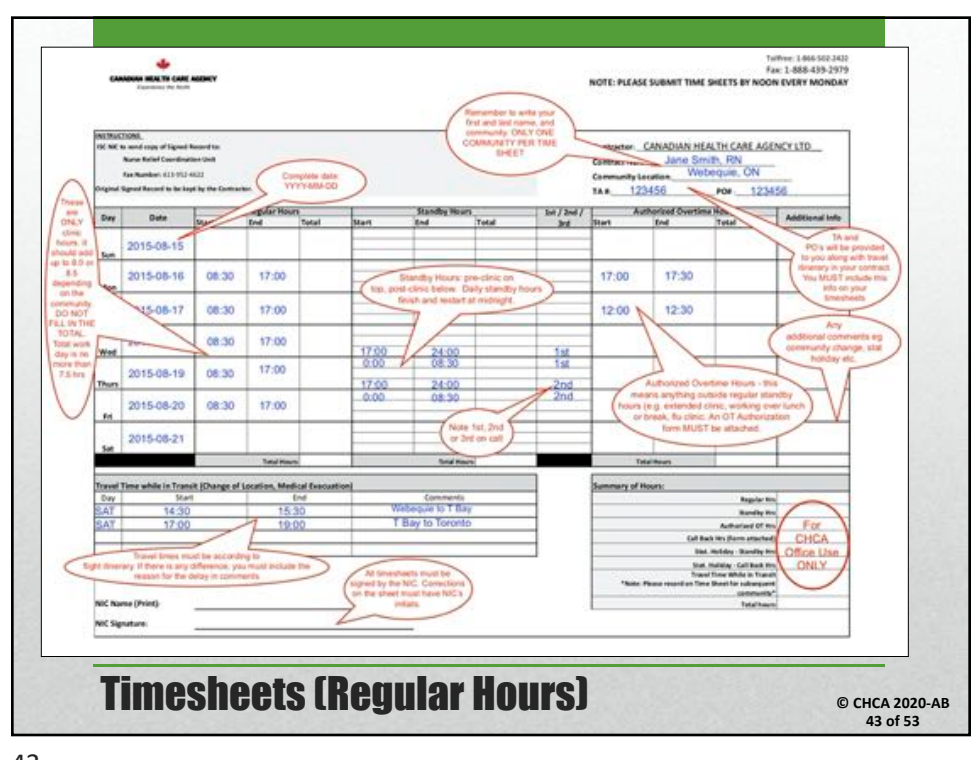

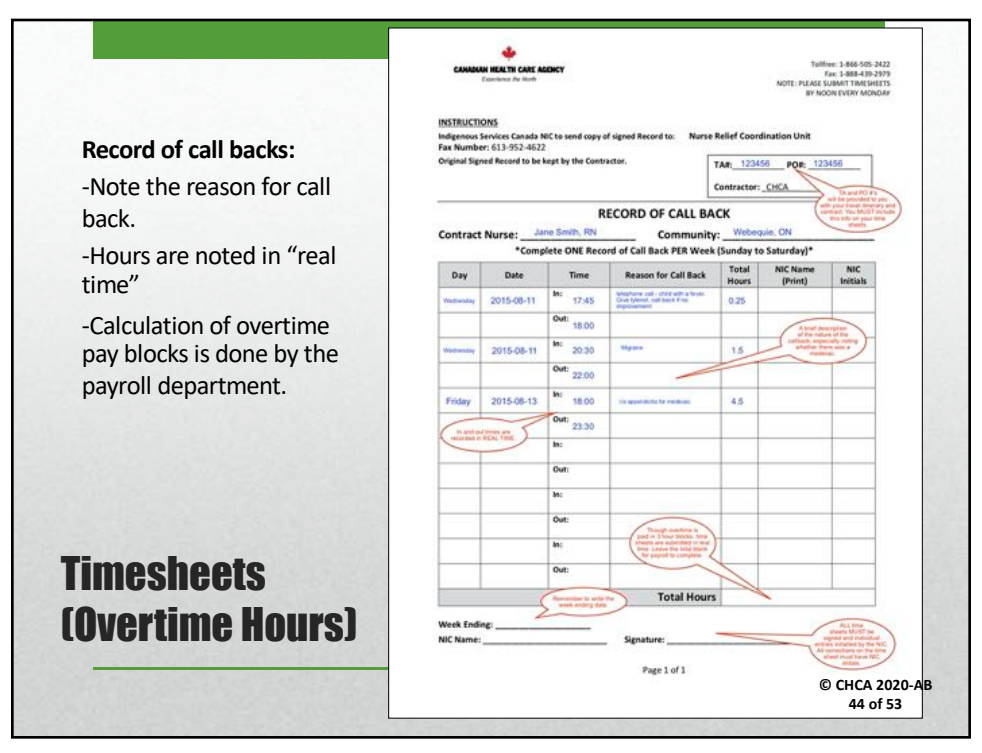

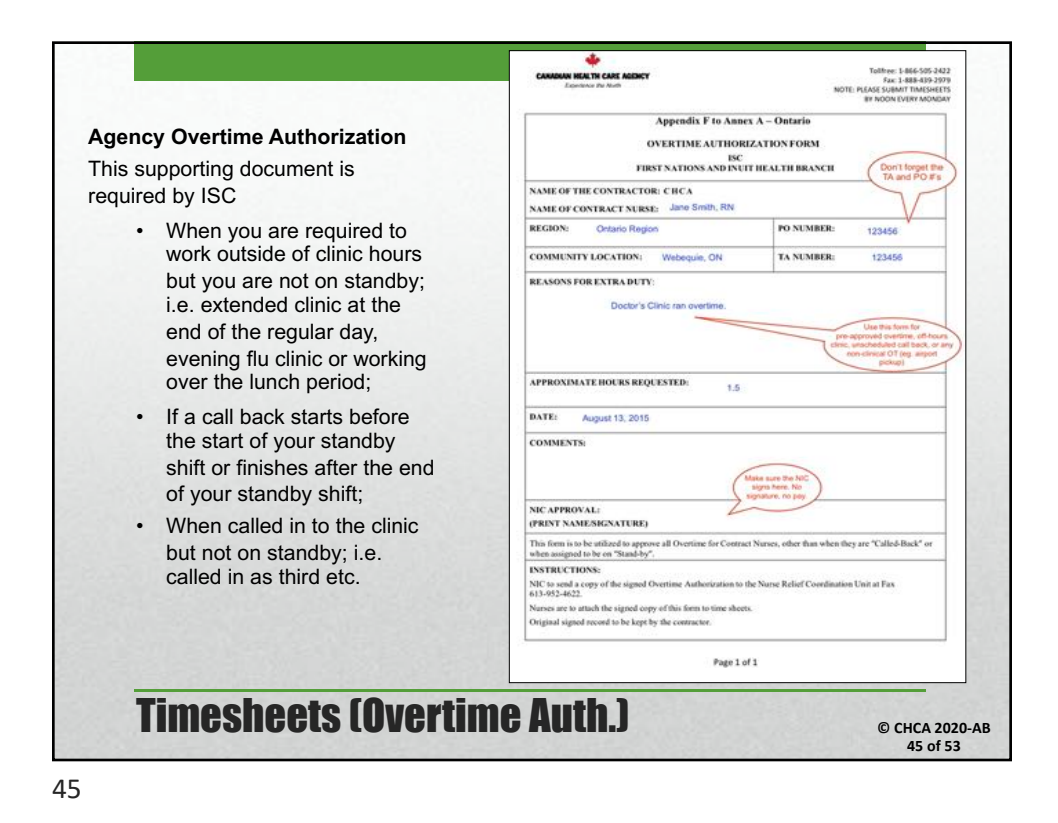

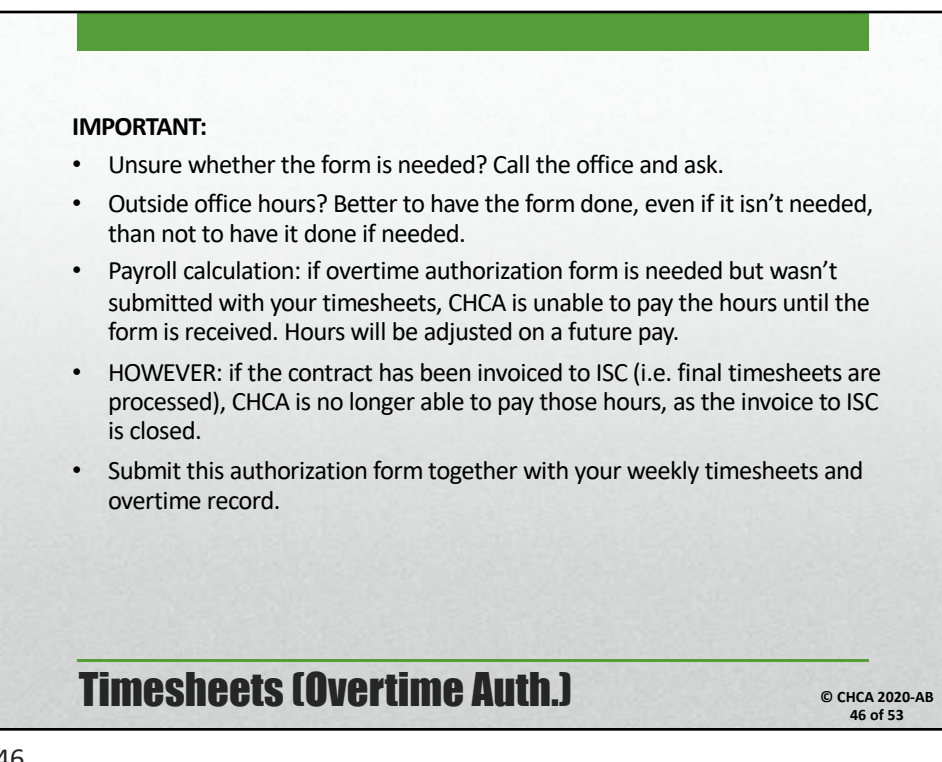

| If you have been been<br>referred by a colleague<br>please fill out your name<br>in the new nurse line and<br>indicate you referred<br>you. | CANADAM REALTH CARE AGENCY<br>DURANCE THE NORTH<br>NURSE REFERRAL FORM<br>The Canadam Health Care Agency will pay a referral bonus to the current Agency Nurse while<br>refers a new Nurse to the Agency. The bonus payment will be made upon successful<br>completion of the new Nurse's first contract. |
|----------------------------------------------------------------------------------------------------|----------------------------------------------------------------------------------------------------|
| If you will be working in<br>Ontario, the person who<br>referred you will be<br>given a referral bonus.                                     | Name of new Nume:  I Webrahemed to The Conection Health Care Agoncy by: New Nume's signature:                                                                                                    |
| A great reason to refer colleagues to CHCA.                                                                                                 | Dete:<br>Picase retruit this form by fax to 1-606-439-2910 or by email to <u>Modifichc-a</u> ce<br>Picase retruit this form by fax to 1-606-439-5910 or by email to <u>Modifichc-a</u> ce                                                                                                    |

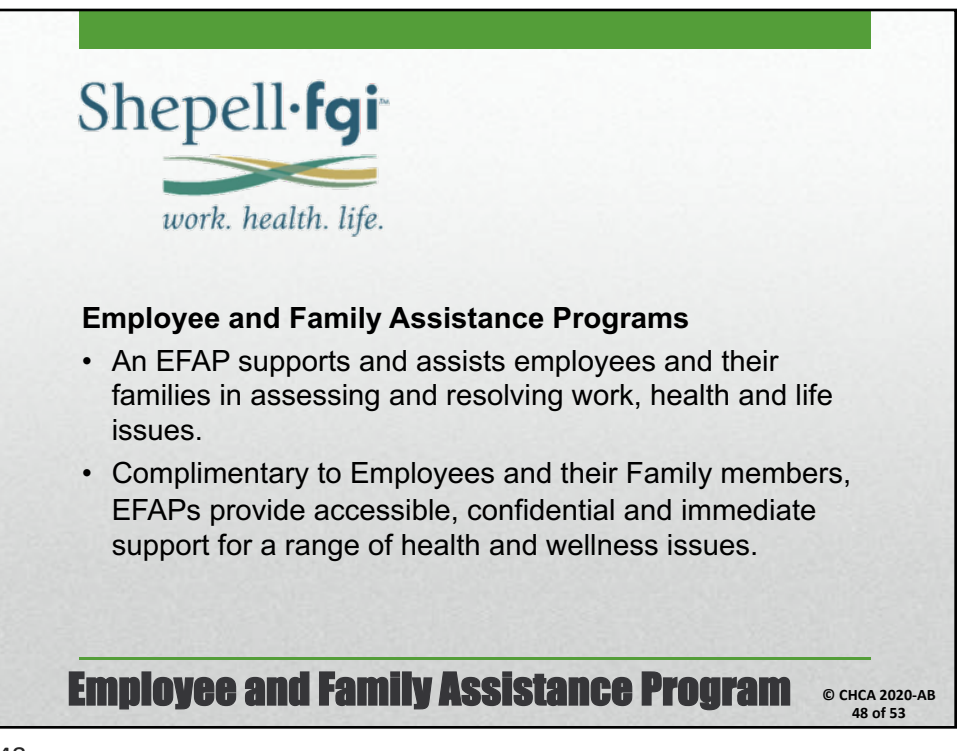

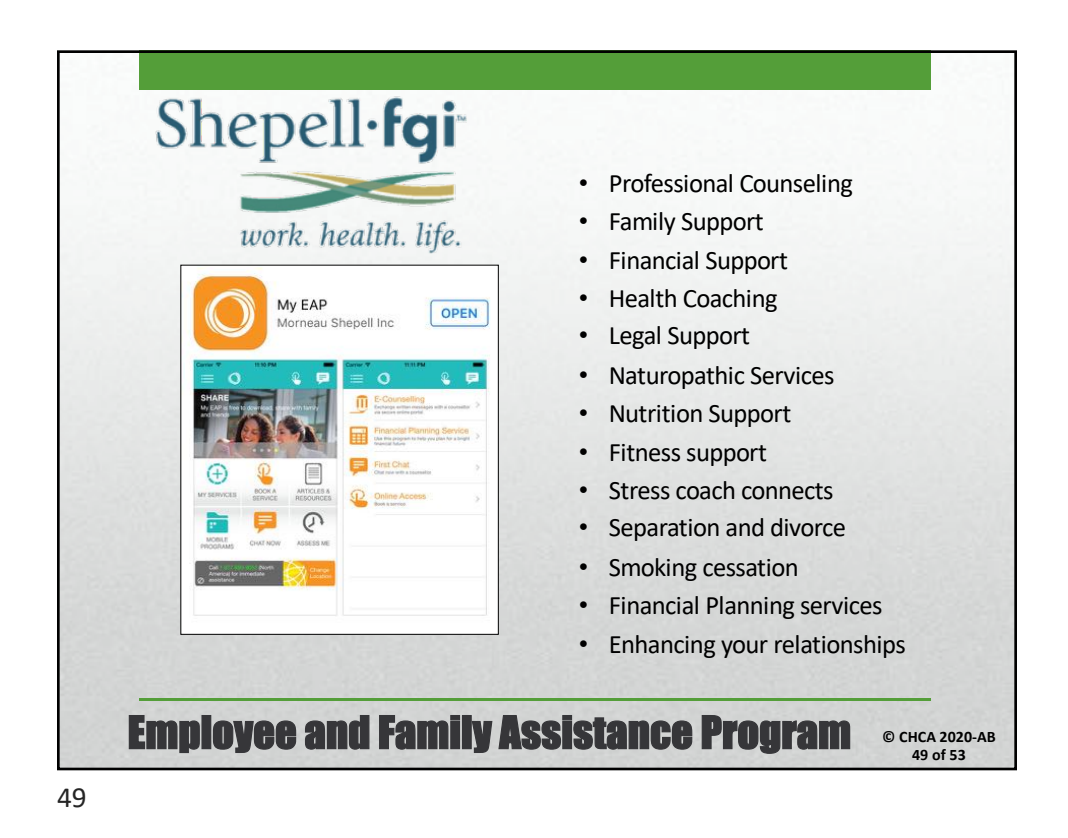

Desjardins Insurance LIFE • HEALTH • RETIREMENT Life Insurance and Accidental Death and 360 Claim 360 <sup>+</sup>OPEN Dismemberment Long Term Disability **Extended Health benefits** Drugs (approx. 80%) • Eye glasses and vision care 100 Orthotics and Orthopaedic Shoes/ braces P **Compression stockings** • LEOM د Health Professionals (massage, chiro, physio etc.) \$500 / year Semi-private hospital coverage Dental care benefit Travel Medical - for pleasure travel (vacations) **Desjardins Group Insurance** www.agea-gbim.dsf-dfs.com © CHCA 2020-AB 50 of 53

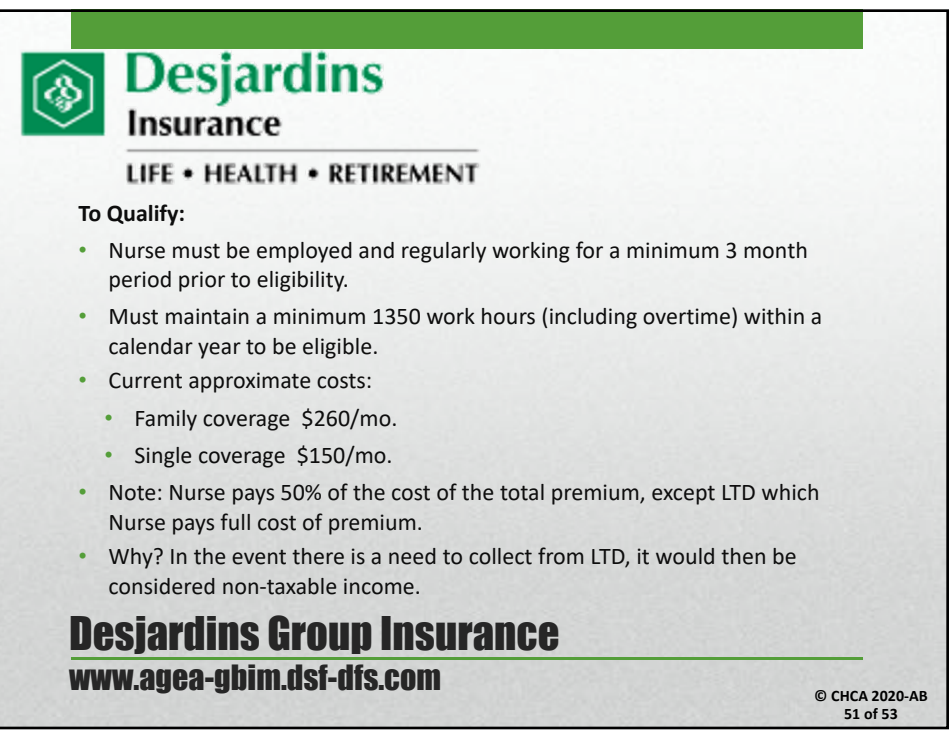

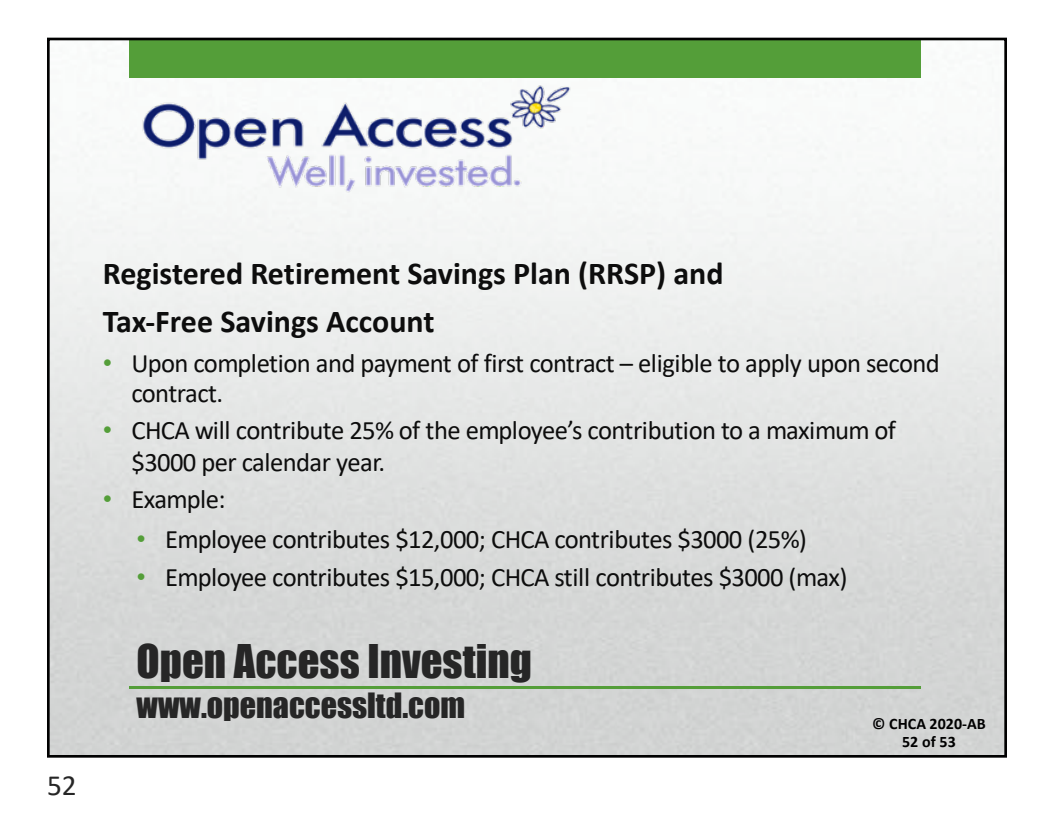

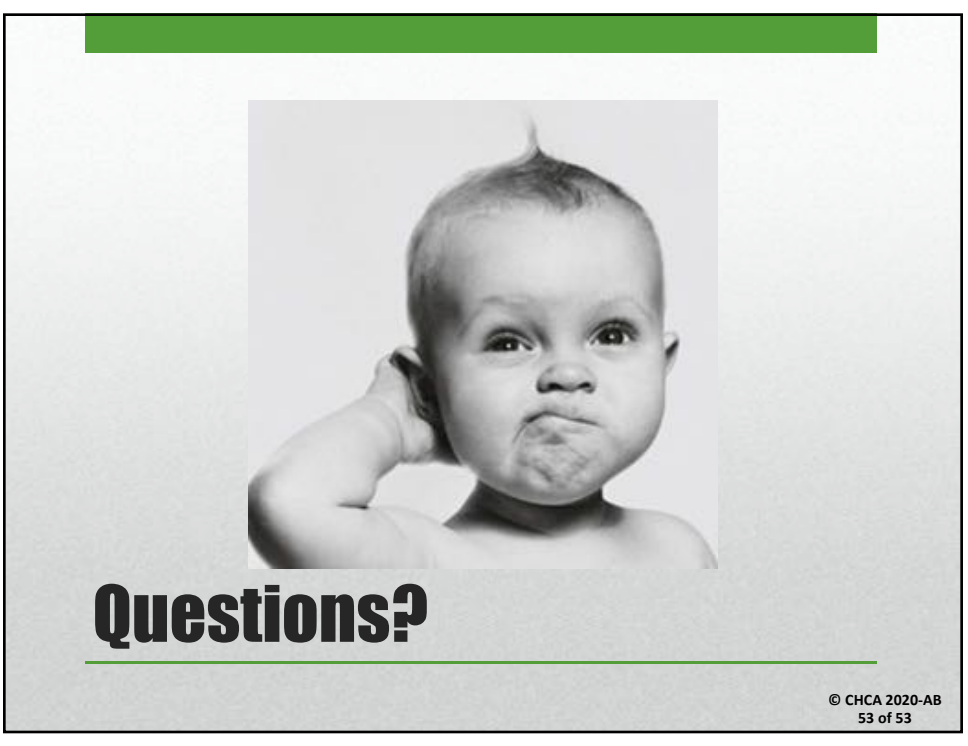